**Opciones Disponibles** 

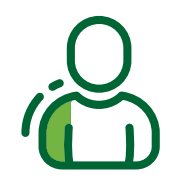

#### **Recordar Usuario**

Ingresa el usuario y habilita la opción "Recordar usuario"

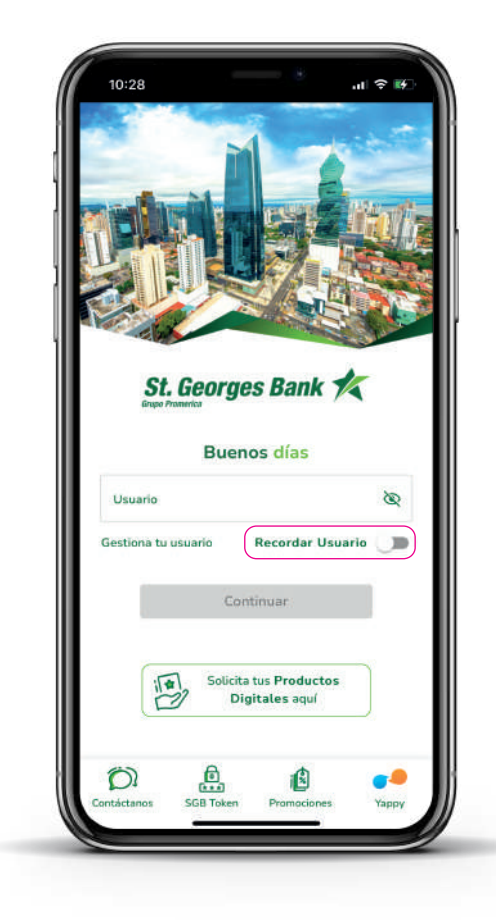

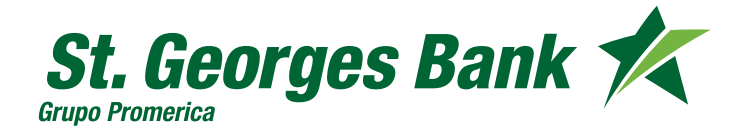

**Opciones Disponibles** 

#### Ubicaciones

- 1. Seleccionar contáctanos
- 2. Seleccionar ubicaciones
- 3. Visualización de las ubicaciones de Sucursales y ATMs

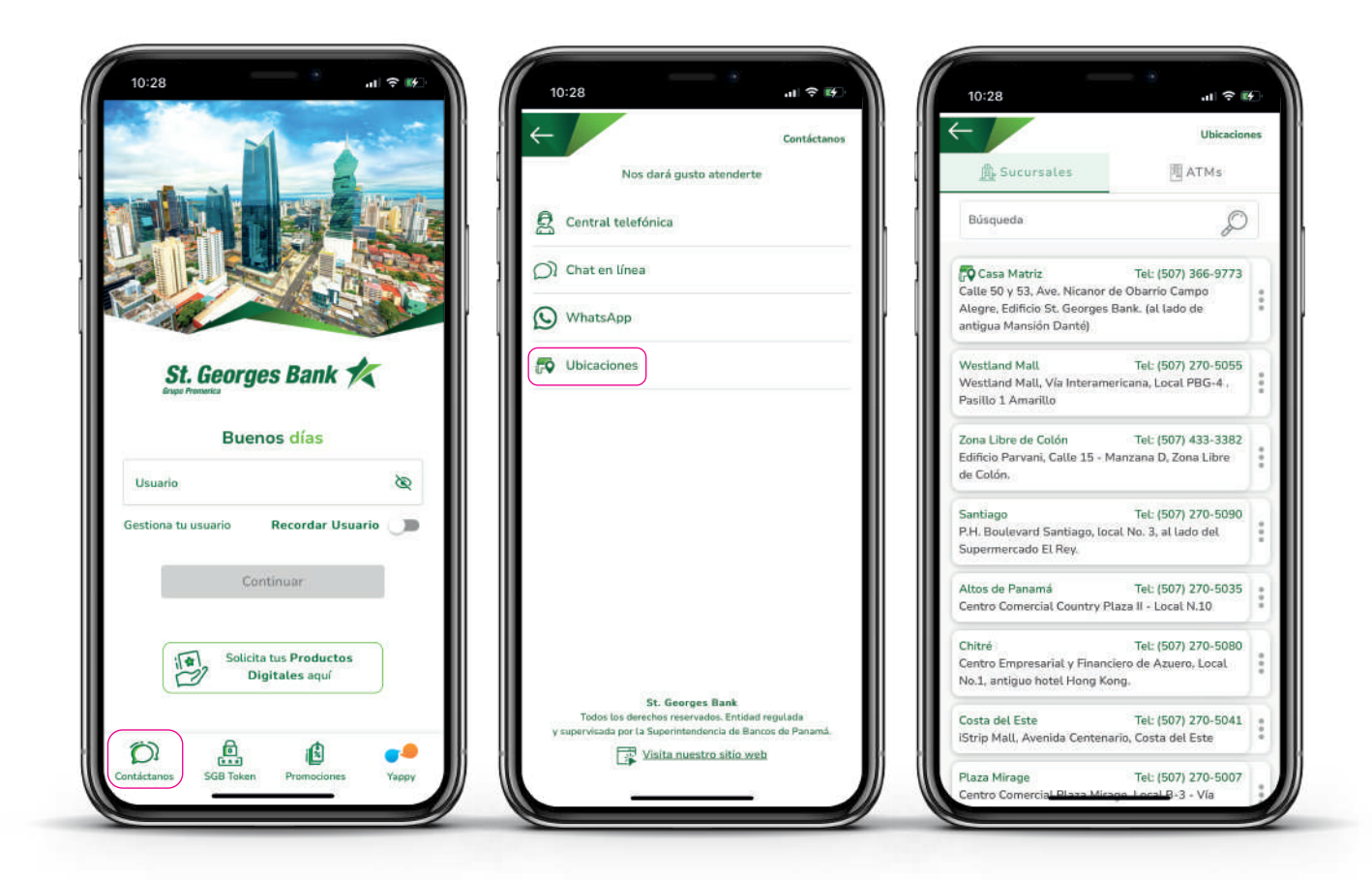

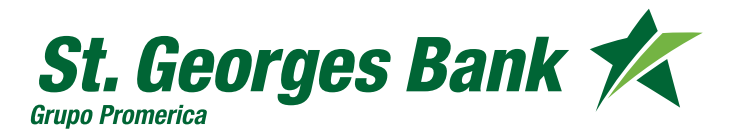

**Opciones** Disponibles

# $\tilde{O}$

#### **Contactar al Banco**

- 1. Seleccionar contáctanos
- 2. Seleccionar el canal de atención

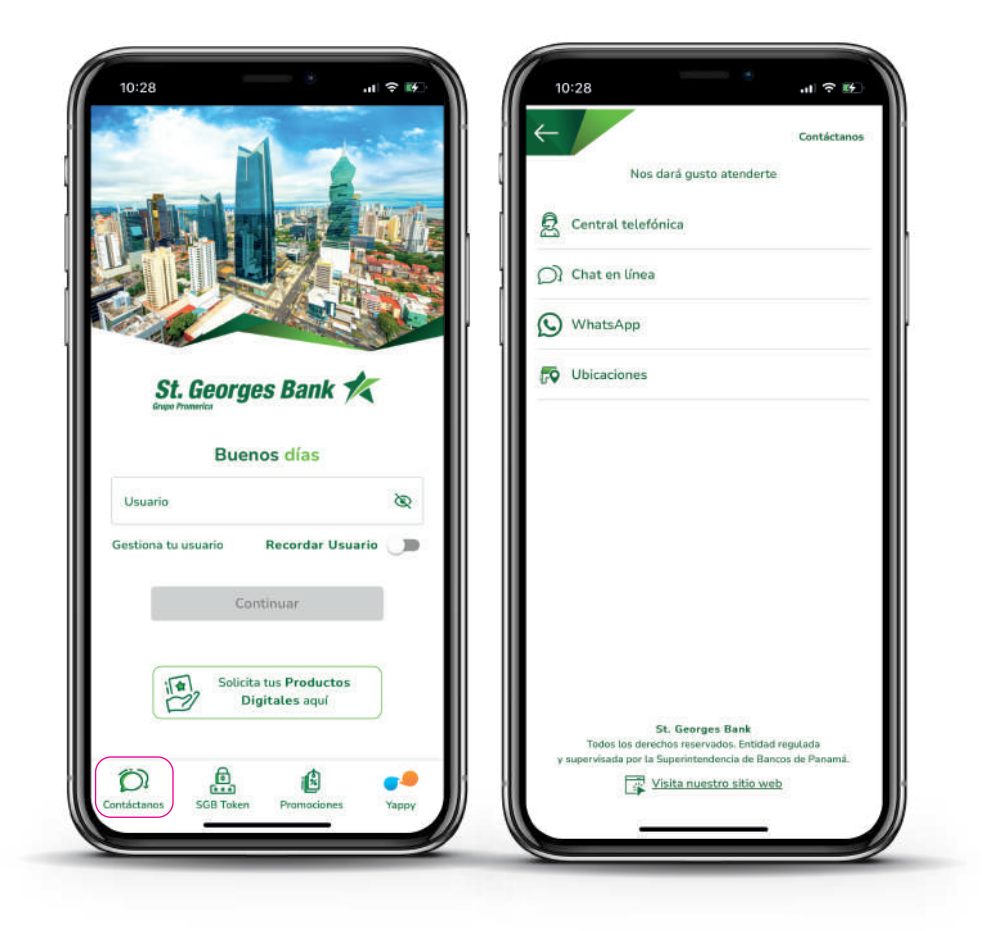

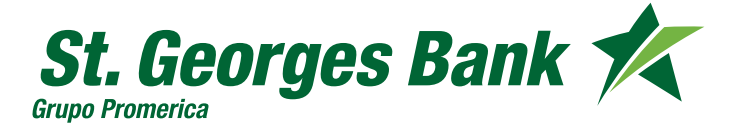

**Opciones** Disponibles

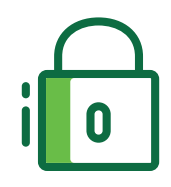

## Cambio de contraseña por olvido

- 1. Ingresar al App
- 2. Ingresar Usuario (Debe estar activo)
- 3. Presionar enlace "¿Has olvidado tu contraseña?"
- 4. Ingresar o validar código SGB Token (debe estar activo)
- 5. Definir nueva contraseña de ingreso.

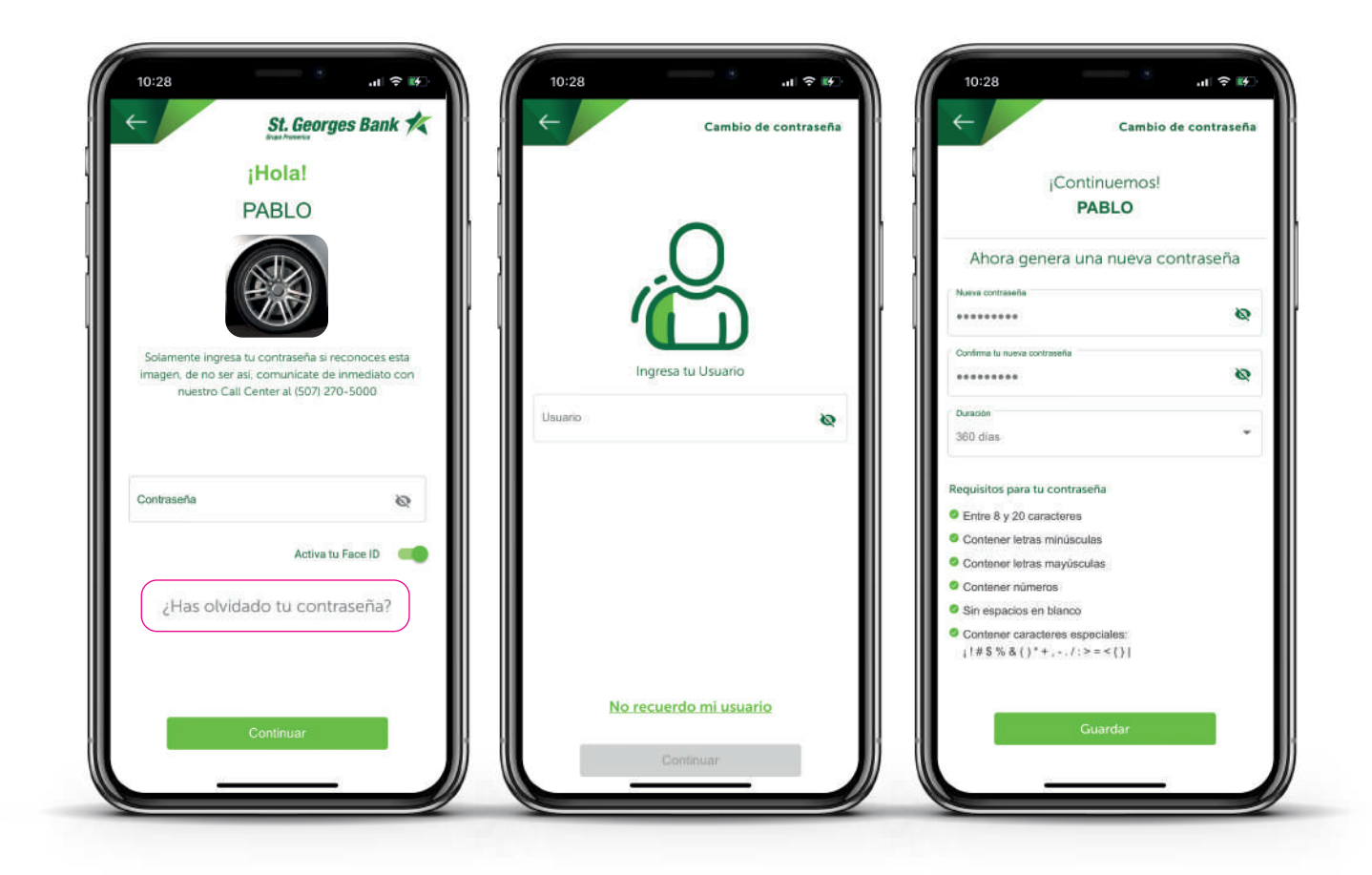

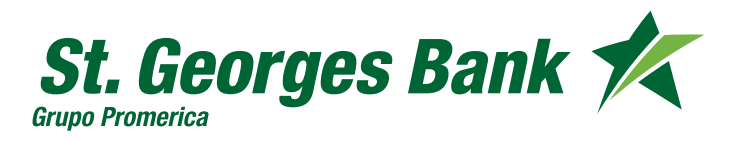

**Opciones** Disponibles

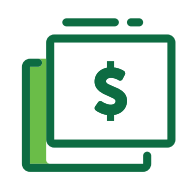

#### Consulta de Cuentas de Efectivo

- 1. Ingresar al App
- 2. Ingresar Usuario y Contraseña
- 3. Seleccionar la Cuenta
  - Datos de Cuenta
  - Editar nombre
  - Ver movimientos
  - Opción ver más +
    - Compartir N° de cuenta
    - Ver PIN (si tiene T. Débito)
    - Pagar
    - Transferir

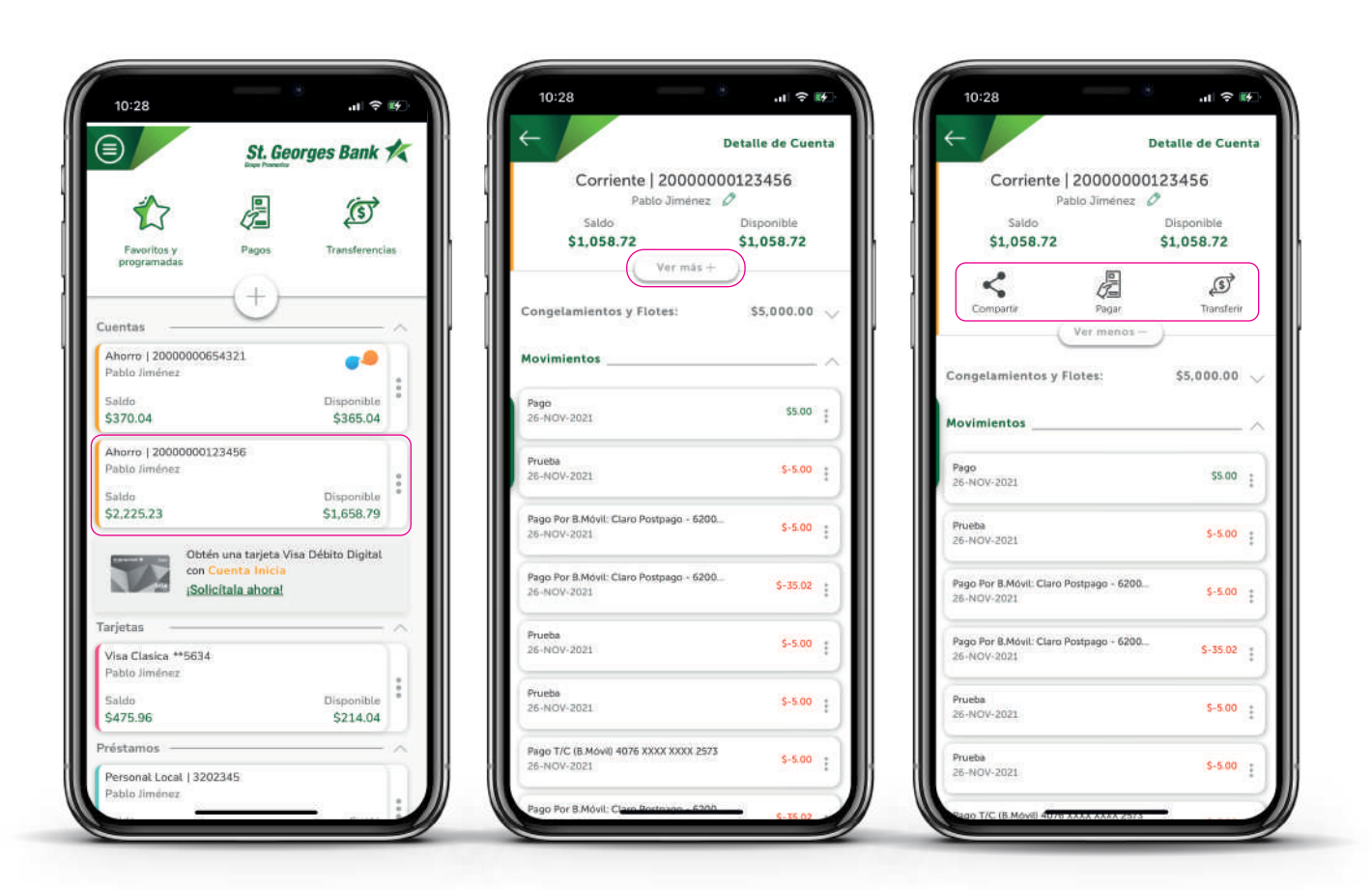

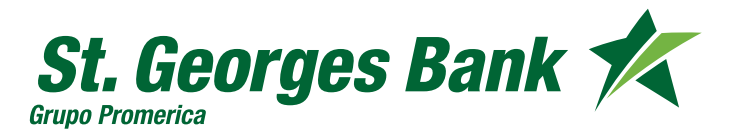

**Opciones Disponibles** 

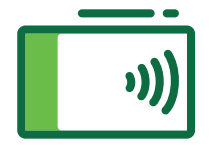

#### Consulta de Tarjetas de Crédito

- 1. Seleccionar la Tarjeta
  - Seleccionar Ver más +
    - Opciones disponibles

| St. Georg                | es Bank        | *   | $\leftarrow$                                      | Detalle de Tarj     | eta 🛛 🦯 🔶                             | -                          | Detalle de Tarjet              |
|--------------------------|----------------|-----|---------------------------------------------------|---------------------|---------------------------------------|----------------------------|--------------------------------|
|                          | 8.8            |     | Visa Clasica **                                   | 5634                |                                       | Visa Clasic                | ca **5634                      |
| <b>*</b> 7 /=            | S              |     | Pablo Jiméne                                      | z Ø                 |                                       | Pablo Jin                  | ménez 🖉                        |
|                          | 4              |     | Disponible                                        | Saldo               |                                       | Disponible                 | Saldo                          |
| Favoritos y Pagos        | Transferenci   | ias | \$214.04                                          | \$475.96            |                                       | \$254.04                   | \$435.96                       |
| programadas              |                |     | . Ver más                                         | + ))                |                                       | Fecha de Corte             | 03-ENE-2023                    |
| (+)                      |                |     | Paga de Contado                                   | Paga el Minimo      |                                       | Saldo Anterior             | \$585.73                       |
| $\sim$                   |                |     | \$561.96                                          | \$20.00             |                                       | Compras y Retiros          | \$0.00                         |
| III MID                  |                |     | hasta el 31-ENE-2023 ha                           | ista el 31-ENE-2023 |                                       | Cargos Varios              | \$6.30                         |
| iorro   2000000654321    |                |     | Mis puntos                                        | Pagar               |                                       | Cargos por Financ.         | \$11.93                        |
| blo Jimenez              |                | :   |                                                   |                     |                                       | Pagos y Créditos           | \$-40.00                       |
| ldo                      | Disponible     |     | Movimientos                                       |                     |                                       | Saldo al Corte             | \$563.96                       |
| 70.04                    | \$365.04       |     | Todos los Movimientos                             |                     |                                       | Financiamientos            | \$0.00                         |
| iorro   20000000123456   |                |     | todds tos movimentos                              |                     |                                       |                            |                                |
| blo Jiménez              |                |     |                                                   |                     |                                       | 50                         | 6                              |
| lda                      | Disponible     | ÷   | Corrientes:                                       | -\$92.00            | × 1                                   | Blanuar Ver PU             | Ver Puntos Edo de Ct           |
| 2,225.23                 | \$1,658.79     |     |                                                   |                     |                                       | / Ver a                    | - 1000                         |
|                          |                |     | Titular 7812 XXXX XXXX 5634                       |                     |                                       | <u> </u>                   |                                |
| Obtén una tarjeta Visa D | Vébito Digital |     | C                                                 |                     | - II II -                             | Paga de Contado            | Paga et Mínimo                 |
| con Cuenta Inicia        |                |     | Pagos A Través De Banca Móvil Card<br>05-ENE-2023 | S-2.00              |                                       | Hasta el 31-ENE-2023       | 520.00<br>hasta el 31-ENE-2023 |
| Solicitala anora:        |                |     | German                                            |                     | · · · · · · · · · · · · · · · · · · · |                            | Contractor and                 |
| etas                     |                |     | Credito Por Puntos O Millas Canie De              |                     |                                       | Mis puntos                 | Pagar                          |
|                          |                |     | 05-ENE-2023                                       | 5-50.00             |                                       |                            |                                |
| a Clasica **5634         |                |     |                                                   |                     | ≺∎ ∎ r'                               | Movimientos                |                                |
|                          | 1000-00 PRAY   |     | Credito Par Puntos O Millas Canje De              | 5-40.00             |                                       | Todos los Movimientos      |                                |
| 75.96                    | S214.04        |     | GPERE-AVA                                         |                     |                                       |                            |                                |
| hannar                   | 34.14.04       |     |                                                   |                     | Co                                    | rrientes:                  | -\$132.00                      |
| stamos                   |                | ~   | 0 00000 0 0000000000000000000000000000            |                     |                                       | Constant of the statements |                                |

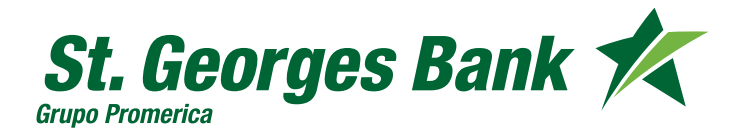

**Opciones** Disponibles

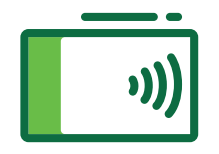

#### Consulta de Puntos Promerica

- 1. Seleccionar la Tarjeta
  - Seleccionar Mis Puntos
    - Visualización de Puntos disponibles

| St. Georg                               | ges Bank 🌾     |                                                                                                    | Detalle de Tarjeta   |                          | Canjear mis punto                                                                                                    |
|-----------------------------------------|----------------|----------------------------------------------------------------------------------------------------|----------------------|--------------------------|----------------------------------------------------------------------------------------------------|
| 10 - 10 - 10 - 10 - 10 - 10 - 10 - 10 - |                | Visa Clasic                                                                                                    | ca **5634            | Vica Clasica *           | 15624                                                                                                    |
|                                         | (5)            | Pablo Jir                                                                                                    | ménez 🖉              | Pablo Jimé               | loez.                                                                                                    |
|                                         | ~              | Disponible                                                                                                    | Saldo                |                          |                                                                                                    |
| Favoritos y Pagos                       | Transferencias | \$214.04                                                                                                    | \$475.96             | Puntos Promerica         | disponibles                                                                                                    |
| programatics                            |                | Var                                                                                                    | r más +              | 788.7                    | 50                                                                                                    |
| (+)                                     |                | Paga de Contado                                                                                                 | Paga et Minimo       |                          |                                                                                                    |
| $\bigcirc$                              |                | \$561.96                                                                                                    | \$20.00              | Otomades                 | 0                                                                                                    |
| entas                                   | ~              | hasta et 31-ENE-2023                                                                                            | hasta el 31-ENE-2023 | Utilizados               | 0                                                                                                    |
| horro   2000000654321                   | _              | Mis puntos                                                                                                    | Pagar                | Inicio de acumulación    | 20-12-2018                                                                                                    |
| ablo Jiménez                            | •              |                                                                                                    |                      |                          |                                                                                                    |
| aldo                                    | Disponible     |                                                                                                    |                      | Selecciona una onción si | deseas caniear tus                                                                                                    |
| 370.04                                  | \$365.04       | Movimientos                                                                                                    |                      | puntos                   | ceseas canjear tus                                                                                                    |
|                                         |                | Todos los Mavimientos                                                                                           | 1                    | puntos                   | 2                                                                                                    |
| horro   2000000123456                   |                |                                                                                                    |                      | Abonar a                 | compras                                                                                                    |
| ablo Jiménez                            |                |                                                                                                    |                      | <b>v</b>                 |                                                                                                    |
| ialdo                                   | Disponible     | Corrientes:                                                                                                    | -\$92.00             |                          | to an a state of the state of the state of t |
| \$2,225.23                              | \$1,658.79     |                                                                                                    |                      | Abonar a                 | tu saldo                                                                                                    |
|                                         |                | Titular 7812 XXXX XXXX 563                                                                                      | 34                   |                          |                                                                                                    |
| Obtén una tarjeta Visa I                | Débito Digital | Trans and an and a second second                                                                                | 2011                 |                          |                                                                                                    |
| con Cuenta Inicia                       |                | Pagos A Través De Banca Móvil C<br>05. ENE-2023                                                                 | Lard \$-2.00 ±       |                          |                                                                                                    |
| isolicitala anora!                      |                | The second second second second second second second second second second second second second second second se | •                    |                          |                                                                                                    |
| riotas                                  |                | Condition Rest Reserved Conditions Condition                                                                    | a De                 |                          |                                                                                                    |
|                                         |                | OS-ENE-2023                                                                                                    | \$-50.00             |                          |                                                                                                    |
| /isa Clasica **5634                     |                |                                                                                                    |                      |                          |                                                                                                    |
| ablo Jiménez                            |                | Credito Por Puntos O Millas Canje                                                                               | e De                 |                          |                                                                                                    |
| ialdo                                   | Disponible     | 05-ENE-2023                                                                                                    | \$-40.00             |                          |                                                                                                    |
| 475.96                                  | \$214.04       |                                                                                                    |                      |                          |                                                                                                    |
| éstamos -                               |                |                                                                                                    |                      |                          |                                                                                                    |
|                                         |                |                                                                                                    |                      |                          |                                                                                                    |

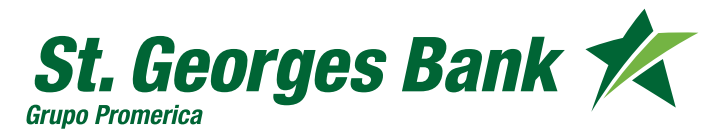

**Opciones Disponibles** 

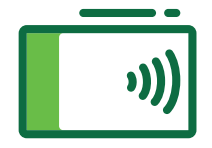

#### Canje de Puntos Promerica

- 1. Seleccionar la Tarjeta
  - Seleccionar Mis Puntos
    - Escoger la opción a canjear
    - Confirmación del canje

| St. Georges Bank 🎋                                                               | C Detalle de Tarjeta                                                            | Canjoar mis puntos                                    | Canjear mis puntos                                                                                                    |
|----------------------------------------------------------------------------------|---------------------------------------------------------------------------------|-------------------------------------------------------|----------------------------------------------------------------------------------------------------|
| 17 2 10                                                                          | Visa Clasica **5634<br>Pabla Jiménez 🖉<br>Disponible Saldo                      | Visa Clasica **5634<br>Pablo Jimánez                  | Tus puntos se canjearon con éxito                                                                                                    |
| Favoritos y Pagos Transferencias<br>rogramados                                   | \$214.04 \$475.96                                                               | Puntos Promerica disponibles<br>788,750               | Vise Clasica **5634<br>Pakia limina                                                                                                    |
| tas                                                                              | Pega el Minimo<br>\$561.96 \$20.00<br>husta el 31-616-2023 Pusta el 31-676-2023 | Saldu arteriar 0<br>Otorgados 0<br>Utilizados 0       | Monto canjeado Puntos canjeados<br>\$40.00 5,000                                                                                                    |
| oro ( 2000000654321 0                                                            | Mis puntos Pagar                                                                | Inicio de acamutación 20-12-2018                      | Número de referencia                                                                                                    |
| do Dieponible<br>10.04 \$365.04                                                  | Movimientos                                                                     | Selecciona una opción si deseas canjear tus<br>puntos | 79462                                                                                                    |
| me (2000000123456<br>lo Jiménes                                                  | Corrientes: -592.00                                                             | Abonar a compras                                      | Fecha de aplicación 31:ENE-2025<br>Partias restantes 782.750<br>Siguivalentes a \$8.270.00                                                                                      |
| 225.23 \$1,658.79                                                                | Titular 7812 XXXX XXXX 5634                                                     | Abonar a tu saldo                                     | Descargar 🧼 Compartir 🌊                                                                                                    |
| Obtén una tarjeta Visa Débito Digital<br>con Cuenta Inicia<br>¡Solicitala ahora! | Pages A Través De Bance Minét Card                                              |                                                       | El mento abranido a travela del cargio de tua puntos en se<br>concideres un pago a la bajeta de crédita. Recureda que<br>unhos estrutor da cancercitor concencedante ativado en |
| tas A                                                                            | Creditin Par Puntasa Ci Millas Canja Da                                         |                                                       | ta estado de cuerto.                                                                                                    |
| s Clasica **5634<br>lo liminez<br>de Olaponible<br>5.96 \$214.04                 | Erredito Per Puntos O Millos Esnje De                                           |                                                       |                                                                                                    |
| tamos                                                                            |                                                                                 |                                                       |                                                                                                    |

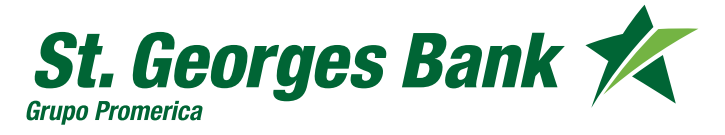

**Opciones Disponibles** 

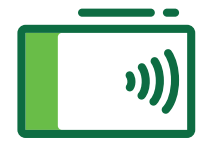

#### Consulta de PIN Tarjetas de Crédito

- 1. Seleccionar la Tarjeta
  - Seleccionar Ver PIN
  - Validar con SGB Token
  - Visualización de PIN

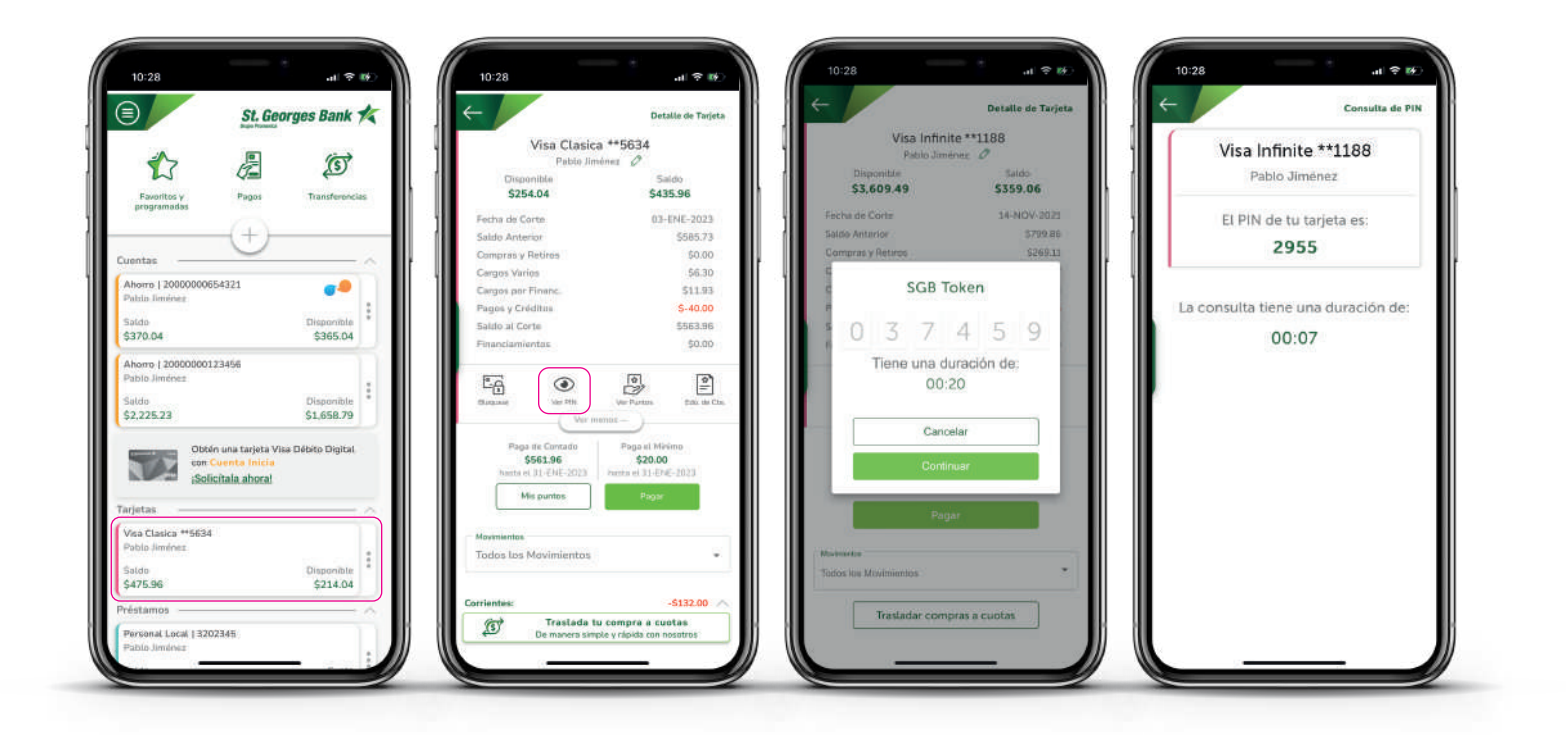

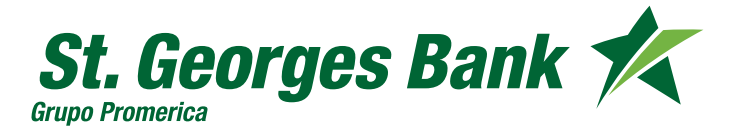

**Opciones Disponibles** 

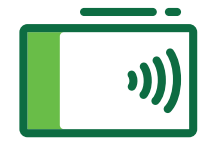

#### Bloqueo de Tarjetas de Crédito

- 1. Seleccionar la Tarjeta
  - Seleccionar bloquear
  - Mensaje de confirmación
  - Tarjeta bloqueada

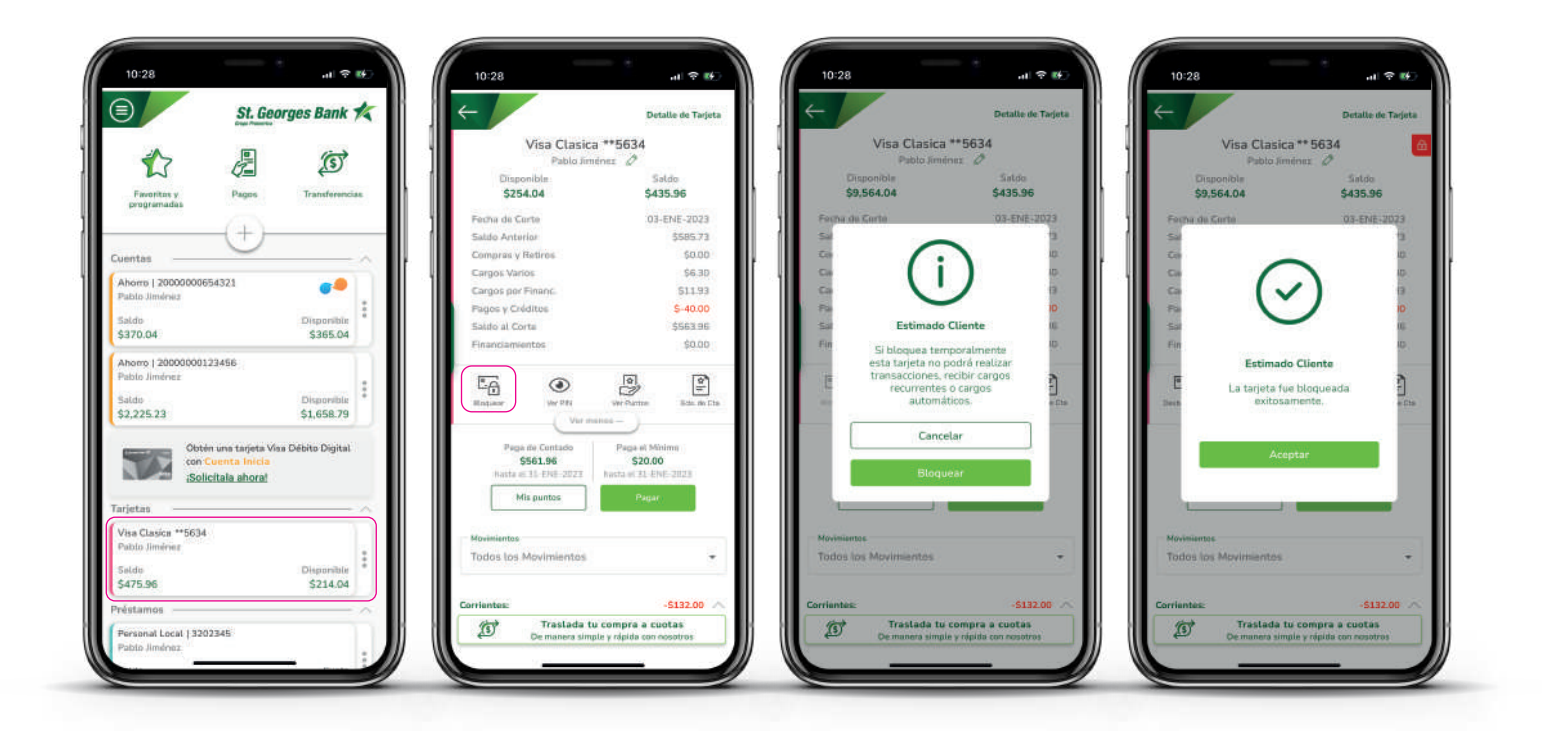

![](_page_9_Picture_9.jpeg)

**Opciones Disponibles** 

![](_page_10_Picture_2.jpeg)

#### Desbloqueo de Tarjetas de Crédito

- 1. Seleccionar la Tarjeta Bloqueada
  - Seleccionar icono Desbloquear
  - Mensaje de confirmación

| St. Georges Ba                   | nk 🌠     | $\rightarrow$         | Detalle de Tarjet      |               |                           | Detalle de Tarjet |
|----------------------------------|----------|-----------------------|------------------------|---------------|---------------------------|-------------------|
|                                  |          | Visa Clasi            | ca **5634              |               | Visa Clasica *            | *5634             |
|                                  | 5)       | Pablo Ji              | ménez 🖉                |               | Pablo Jimóne<br>Nenonible | z 🖉               |
| Favoritos y Pagos Transfi        | erencias | \$9,564.04            | \$435.96               |               | 9,564.04                  | \$435.96          |
| programadas                      |          | Fecha de Corte        | 03-ENE-2023            | Fecha         | de Corte                  | 03-ENE-2023       |
| (+)                              |          | Saldo Anterior        | \$585.73               | Sal           |                           | 13                |
| stas                             |          | Compras y Retiros     | \$0.00                 | Co)           |                           | 00                |
|                                  |          | Cargos Varios         | \$6.30                 | Cai           |                           | 10                |
| orro   20000000654321            |          | Cargos por Financ.    | \$11.93                | Cat           |                           | 13                |
| ALL SIME ILL                     |          | Pagos y Créditos      | \$-40.00               | Par           |                           | 10                |
| do Dispor                        | nible    | Saldo al Corte        | \$563.96               | Sal           |                           | 16                |
| 70.04 330.                       | 5.04     | Financiamientos       | \$0,00                 | . Fire        |                           | 30                |
| orro   2000000123456             |          |                       |                        |               | Estimado C                | liente            |
| blo Jiménez                      |          |                       |                        | E             | La tarjeta fue des        | bloqueada         |
| ldo Dispor                       | nible *  | Desbloquesr Ver PN    | Ver Puntas Edo. de Cta | ta: Ota       | exitosame                 | nte. « ci         |
| ,125.23 \$1,55                   | 8,79     | Vari                  | menos -                |               |                           |                   |
| Obtén una tarieta Visa Débito Di | Infin    | Paga de Contado       | Paga el Minimo         |               | A                         |                   |
| con Cuenta Inicia                | 2. and   | \$561.96              | \$20.00                |               | Acepta                    |                   |
| iSolicitala ahora!               |          | hasta et 31-ENE-2023  | hasta di 21-ENE-2023   |               |                           |                   |
|                                  |          | Mis puntos            | Pagar                  |               |                           |                   |
| otas                             |          | 1.00                  |                        |               |                           |                   |
| a Clasica **5634 Bloque          | 908      | Movimientos           |                        | Movimie       | ntos                      |                   |
| olo Jiménez                      |          | Todos los Movimientos |                        | Todas         | los Movimientos           | *                 |
| do Dispor                        | nible    |                       |                        |               |                           |                   |
| 35.96 \$9,56                     | 1.04     | Corrientes            | 6122.00                | C. Contractor | 5 Y                       | .6122.00          |
| tamos                            | - ^ -    | Comences:             | -5152.00               | Corrientes    | a.<br>Tenalada tu si      | -5132.00          |
|                                  |          | Traslada              | tu compra a cuotas     | (S)           | Traslada tu co            | impra a cuotas    |

![](_page_10_Picture_8.jpeg)

**Opciones Disponibles** 

![](_page_11_Picture_2.jpeg)

#### Traslado de Compras a Cuotas Promerica

- 1. Seleccionar la Tarjeta
  - Seleccionar en banner de la oferta
  - Seleccionar las compras a trasladar

| 10:28 .nl 🗢 🖅                                            | 10:28                       | а † 🕞                     | 10:28                         | े<br>गा २ झ          |
|----------------------------------------------------------|-----------------------------|---------------------------|-------------------------------|----------------------|
| St. Georges Bank ⊀                                       |                             | Detalle de Tarjeta        |                               | Mis compras a cuotar |
| <u>له الم الم الم الم الم الم الم الم الم الم</u>        | Visa Clasic<br>Pablo Jim    | a **5634<br>lénez Ø       | Completa los datos p          | ara comenzar         |
| Favoritos y Pagos Transferencias                         | Disponible<br>\$254.04      | Saldo<br>\$435.96         | 5780 VISA CLASICA             | **5634 🗸             |
| programadas                                              | Fecha de Corte              | 03-ENE-2023               | CLUB PROMERICA INTRAFINANCIAM | iento 🗸              |
| (+)                                                      | Saldo Anterior              | \$585.73                  |                               |                      |
| ntas ^                                                   | Compras y Retiros           | \$0.00                    | No. 1                         |                      |
| orro   20000000654321                                    | Cargos Varios               | \$6.30                    | Moneda                        |                      |
| olo Jiménez                                              | Cargos por Financ.          | \$11.93                   | DOLARES                       |                      |
| do Disponible                                            | Saldo al Corte              | \$563.96                  | Estas son las co              | mpras                |
| 70.04 \$365.04                                           | Financiamientos             | \$0.00                    |                               | Seleccionartodos     |
| norro   20000000123456                                   |                             |                           |                               |                      |
| blo Jiménez                                              |                             |                           | ADEXPRESS.COM<br>24-08-2021   | \$ 770.40            |
| do Disponible                                            | Blogoean Ver PfN            | Ver Puntas Edu de Cta.    | ALIEXPRESS.COM                |                      |
| ,225,23 \$1,658.79                                       | Vur.m                       | enos )                    | 24-08-2021                    | \$ 133.33            |
| and the second second second second second second second |                             |                           | 24-08-2021                    | \$ 120.12            |
| Obtén una tarjeta Visa Débito Digital                    | Paga de Contado<br>\$561,96 | S20.00                    | WWW.ALIEXPRESS.COM            |                      |
| Solicitala aboral                                        | hasta el 31-ENE-2023        | hasta al 31-ENE-2023      | 25-08-2021                    | \$ 392.12            |
| Sometana antera.                                         | Mis puntos                  | Pagar                     | 26-08-2021                    | \$ 85.47             |
| tas —                                                    |                             |                           | FACEBK *XGD8K8PQB2            |                      |
| a Classica ##5624                                        |                             |                           | Monto total: \$               | 770.40               |
| blo Jiménez                                              | Tedes les Meuimientes       |                           |                               |                      |
| do Disponible                                            | roous los movimientos       | · · · ·                   | Puede financiar ha            | sta: \$1,024.20      |
| 75.96 \$214.04                                           |                             |                           |                               |                      |
|                                                          | Corrientes:                 | -\$132.00                 | Continua                      | r                    |
|                                                          | (5) Traslada t              | u compra a cuotas         |                               |                      |
| sonal Local   3202345                                    | De manera sim               | ple y rápida con nosotros |                               |                      |
| no imenez                                                |                             |                           |                               |                      |

![](_page_11_Picture_8.jpeg)

**Opciones Disponibles** 

![](_page_12_Picture_2.jpeg)

#### Traslado de Compras a Cuotas Promerica

- 2. Seleccionar el plazo a pagar
  - Resumen de la gestión
  - Mensaje de confirmación

![](_page_12_Picture_7.jpeg)

![](_page_12_Picture_8.jpeg)

**Opciones Disponibles** 

![](_page_13_Picture_2.jpeg)

#### Consulta de Préstamos

- 1. Seleccionar el Préstamo
  - Ver detalle del Préstamo

| St. Georges Bank                                                                                                    | *  | $\leftarrow$                                                                               | Detalle de Présta            |
|----------------------------------------------------------------------------------------------------|----|--------------------------------------------------------------------------------------------|------------------------------|
| 1                                                                                                    |    | Personal l<br>Pablo                                                                        | .ocal - 3210456<br>Jiménez 🖉 |
| Favoritos y Pagos Transferencia<br>programadas                                                                        | as | Monto desembolsado<br>\$22,000.00                                                          | Saldo a<br>\$20,3            |
| Cuentas                                                                                                    |    | Cuota<br>\$289,81                                                                          | Próximo pago<br>06-FEB-2023  |
| Ahorro   2000000654321           Pablo Jiménez           Saldo         Disponible           \$370.04         \$365.04 | :  | Paga                                                                                       | r préstamo<br>\$3,839.33     |
| Ahorro   2000000123456<br>Pablo Jiménez<br>Saldo Disponible<br>52,225,23 \$1,658,79                                   |    | Abono por Banca Móvil: 32023<br>05-ENE-2023                                                | 86 \$5.00                    |
| Obtén una tarjeta Visa Débito Digital<br>con Cuenta Inicia<br>¡Solicitala ahora!                                      |    | Abono por Banca Móvil: 32023<br>04-ENE-2023<br>Abono por Banca Móvil: 32023<br>04-ENE-2023 | 86 \$5.00<br>86 \$50.00      |
| Tarjetas<br>Préstamos                                                                                                 |    | Abono por Banca Móvič 32023<br>04-ENE-2023                                                 | 86 \$3.80                    |
| Personal Local   3210456<br>Pablo Jiménez                                                                             |    | Abono por Banca Móvit 32023<br>04-ENE-2023                                                 | 86 \$3.00                    |
| \$20,344,49 \$289.81                                                                                                  |    | Abono por Banca en Linea: 320<br>D3-ENE-2023                                               | 12386 \$1.00                 |

![](_page_13_Picture_7.jpeg)

**Opciones** Disponibles

![](_page_14_Picture_2.jpeg)

#### Consulta de Certificados de Depósito a Plazo Fijo

- 1. Seleccionar el Certificado
  - Ver detalle del Certificado

| St. Georges Bank                                            | *  | $\leftarrow$                       | Detalle de Certificado        |
|-------------------------------------------------------------|----|------------------------------------|-------------------------------|
| s 🖉 🕅                                                       |    | Certificado<br>Pablo Jin           | - 201000456<br>nénez 🖉        |
| Favoritos y Pagos Transferenci<br>programadas               | as | Monto<br>\$300,000.00              | Tasa<br>5.25%                 |
| (+)                                                         |    | Marzo 2020                         | Marzo 202                     |
| Cuentas                                                     | â  | Monto Inicial<br>\$300,000.00      | Estimado Fina<br>\$347,292,44 |
| Pablo Jiménez<br>Saldo Disponible<br>\$370.04 \$365.04      | :  | Tu dine الله                       | ro ha crecido<br>\$43,365.75  |
| Ahorro   2000000123456<br>Pablo Jiménez<br>Saldo Disponible |    | Cupones pagados<br>Cupones activos | \$43,365.75 🗸<br>\$3,926.65 🦯 |
| \$2,225.23 \$1,658.79 Obtén una tarjeta Visa Débito Digital |    | Cupón 36<br>13-MAR-2023            | \$1,208.20                    |
| con Cuenta Inicia<br>¡Solicitala ahora!                     |    | 13-FEB-2023                        | \$1,380.80                    |
| Tarjetas<br>Próstamos                                       | -  | Cupón 34<br>12-ENE-2023            | \$1,337.65                    |
| Certificados<br>Certificado   201000456<br>Pablo Jiménez    |    |                                    |                               |
| Monto Tasa<br>\$300,000,00 5.25%                            | 1  |                                    |                               |

![](_page_14_Picture_7.jpeg)

**Opciones** Disponibles

![](_page_15_Picture_2.jpeg)

#### Consulta de Certificados de Depósito a Plazo Fijo

- 1. Seleccionar icono de Ver Certificado
  - o Ver Cupones
    - Detalle del Certificado
    - Detalle de pago de cupones

![](_page_15_Picture_8.jpeg)

![](_page_15_Picture_9.jpeg)

**Opciones Disponibles** 

![](_page_16_Picture_2.jpeg)

#### **Transferencias Propias**

- 1. Ingresar al App
- 2. Ingresar Usuario y Contraseña
- 3. Presionar icono "Transferencias"
  - Sección Mis Productos
  - Completar Formulario o utilizar favoritos
  - Verificar Resumen
  - Confirmar Transferencia
  - Descargar o compartir comprobante

| St. Georges Bank                           | *      | <b>←</b>                                | Transferenci           | as     | <del>(</del>                             | Transferencias         |
|--------------------------------------------|--------|-----------------------------------------|------------------------|--------|------------------------------------------|------------------------|
|                                            |        | ¿Desde qué cuenta                       | vas a transferir?      |        | ¿Desde qué cuenta                        | vas a transferir?      |
| Favoritos Pagos Transferencia              |        | Ahorro   2000000123456<br>Pablo Jiménez | Disponible<br>\$467.80 |        | Ahorro   20000000123456<br>Pablo Jiménez | Disponible<br>\$467.80 |
|                                            |        | ¿Para quién es la                       | transferencia?         |        | ¿Para quién es la                        | transferencia?         |
| (+)                                        |        | Mis Productos                           |                        | $\sim$ | Mis Productos                            |                        |
| Cuentas                                    | $\sim$ | Ahorro   2000000654321<br>Pablo Jiménez | Disponible<br>\$932.11 |        | Ahorro   2000000654321<br>Pablo Jiménez  | Disponible<br>\$932.11 |
| Corriente   2000000123456<br>Pablo Jiménez |        |                                         | 1070787117U            |        |                                          | 0.0024110.024-0        |
| Saldo Disponible                           |        | (+) Nuevo ber                           | neficiario             |        | (+) Nuevo ber                            | neficiario             |
| 1,058.72 1,058.72                          |        | Busca tu beneficiario                   | S                      |        | Busca tu beneficiario                    | Q                      |
| Tarjetas                                   | ~      |                                         | 0                      |        |                                          | 0                      |
| Visa Infinite **1188                       |        | Mis beneficiarios                       |                        | ~      | Mis beneficiarios                        |                        |
| Pablo Jiménez                              |        |                                         |                        |        |                                          |                        |
| Saldo Disponible                           | 1      |                                         |                        |        |                                          |                        |
| \$379.06 \$3,589.49                        |        |                                         |                        |        |                                          |                        |
| Préstamos                                  | ~      |                                         |                        |        |                                          |                        |
| Hipotecarios Personal   1234567            |        |                                         |                        |        |                                          |                        |
| Pablo Jiménez                              | :      |                                         |                        |        |                                          |                        |
| Saldo Cuota                                |        |                                         |                        |        |                                          |                        |
| \$63,643.89 \$197.41                       |        |                                         |                        |        |                                          |                        |
| Certificados                               | ~      |                                         |                        |        |                                          |                        |
| Certificado   987654321<br>Pablo Jiménez   |        |                                         |                        |        |                                          |                        |
| Monto Tasa                                 | 1      |                                         |                        | 16     | 1                                        |                        |
| C00 FED 67 4 DEW                           |        |                                         |                        |        |                                          |                        |

![](_page_16_Picture_13.jpeg)

**Opciones** Disponibles

![](_page_17_Picture_2.jpeg)

#### **Transferencias a Terceros**

- 1. Ingresar al App
- 2. Ingresar Usuario y Contraseña
- 3. Presionar icono "Transferencias"
  - Seleccionar Nuevo Beneficiario
  - Completar Formulario o utilizar favoritos
  - Verificar Resumen
  - Confirmar Transferencia
  - Descargar o compartir comprobante

| Vertical   Vertical   Verti                                                                                                    | St. Geor                                      | rges Bank K    | ←                                       | Transferencias           | ←                                    | Transferencias                                                                                                    | $\odot$                          | Transferencias         |
|----------------------------------------------------------------------------------------------------|-----------------------------------------------|----------------|-----------------------------------------|--------------------------|--------------------------------------|----------------------------------------------------------------------------------------------------|----------------------------------|------------------------|
| Favoritis Pages     Parentes     Pages     Parentes     Parentes </th <th><u> </u></th> <th></th> <th>¿Desde qué cuenti</th> <th>a vas a transferir?</th> <th>Tu Transfe</th> <th>rencia es para</th> <th>Su transacción fue r</th> <th>ealizada con 🕢</th>                                                                                                    | <u> </u>                                      |                | ¿Desde qué cuenti                       | a vas a transferir?      | Tu Transfe                           | rencia es para                                                                                                    | Su transacción fue r             | ealizada con 🕢         |
| ientas   corriente i 20000000/23456:   takio aminer:   indio aminer:   indio aminer: <td>Favoritos Pagos</td> <td>Transferencias</td> <td>Ahorro (2000000123456<br/>Páblo Jiménist</td> <td>Disponible<br/>\$467.80 V</td> <td>CARLA BROCE<br/>20000000456123</td> <td>ST. GEORGES BANK<br/>Transferencias terceros</td> <td>exito.</td> <td>0</td>                                                                                                    | Favoritos Pagos                               | Transferencias | Ahorro (2000000123456<br>Páblo Jiménist | Disponible<br>\$467.80 V | CARLA BROCE<br>20000000456123        | ST. GEORGES BANK<br>Transferencias terceros                                                                                                    | exito.                           | 0                      |
| Image: Second Second Secon                                                                                                    |                                               |                | /Para quién es la                       | transferencia?           | El saldo disposi                     | Ne de la coanta es                                                                                                    | Desde                            | Para                   |
| And a series of second 1234567<br>table 3mones<br>addo 3mones<br>addo 3mones                                                                                                    | +                                             |                | Mis Productos                           |                          | \$4                                  | 62.80                                                                                                    | Publo Jiminez<br>Abano           | CARLA BROCE<br>Cuentas |
| concent (20000000022356)<br>bio Jameinez<br>aldo<br>0.98.72<br>1.058.72<br>1.058.72                                                                                                    | rentas                                        |                | Ahorro ( 2000000654321<br>Pablo Jiménez | Disponible<br>\$932.11   | ¿Cuanto qui                          | eres transferir?                                                                                                    | 10000000123456                   | 3000000454123          |
| alóo Disponible i<br>0.059.72 LOS9.72<br>rjetas                                                                                                    | Corriente   20000000123456 .<br>Iabio Jiménez |                |                                         |                          | Marta                                |                                                                                                    | Monto                            | inviado                |
| LOSB 72 1.058.72<br>rigitas<br>rigitas<br>rig                                                                                                    | laido                                         | Disponible     | <ul> <li>Nuevo be</li> </ul>            | eneficiario              | \$5.00                               |                                                                                                    | \$5.                             | 00                     |
| rigetas                                                                                                    | .058.72                                       | 1,058.72       | Burca tu beneficiano                    | Ø                        | water a first and the second state   |                                                                                                    |                                  |                        |
| Ans Infinite **1188<br>Table Jamifrez<br>Saldo<br>Saldo<br>Saldo<br>Saldo<br>Saldo<br>Cuota<br>Saldo<br>Cuota<br>Saldo<br>Saldo<br>Cuota<br>Saldo<br>Cuota<br>Saldo<br>Cuota<br>Saldo<br>Cuota<br>Saldo<br>Saldo | rjetas                                        |                |                                         | 0                        | Propisio de transference<br>Projetia |                                                                                                    | Número de<br>6054                | referencia<br>6141     |
| Pablo Jiménez<br>Saldo Chiponible<br>S379 06 \$3.589.49<br>Préstamos<br>Testamos<br>Cardina Statéo<br>Saldo Jiménez<br>Saldo Jiménez<br>Saldo Jiménez<br>Saldo Jiménez<br>Curda 15<br>Saldo Jiménez<br>Saldo Jiménez<br>Saldo J                                                                                                    | Visa Infinite **1188                          |                | Mis beneficiarios                       |                          |                                      |                                                                                                    | Baters Dusting                   | ST CEORCES NAME        |
| aldo Disponible *<br>379.06 \$3.589.49<br>estamos                                                                                                    | ablo Jiménez                                  |                |                                         |                          |                                      |                                                                                                    | Tipe-Operación                   | Creidito a Cuenta      |
| 5379 06 53.589.49<br>réstamos                                                                                                    | Saldo                                         | Disponible *   |                                         |                          |                                      |                                                                                                    | Propósito<br>Facha de anticación | Prueba<br>09-3UN-2023  |
| estamos                                                                                                    | 5379.06                                       | \$3.589.49     |                                         |                          |                                      |                                                                                                    | Tutal shibitado                  | \$5.00                 |
| tipotecanios Personal (1234567<br>tablo Aménez<br>aldó Cuota<br>artificados<br>tertificados<br>tertificados<br>tertificados<br>tertificados<br>tertificados<br>Contanuar<br>Contanuar<br>Contanuar<br>Contanuar<br>Contanuar                                                                                                    | éstamos                                       | ^              |                                         |                          |                                      |                                                                                                    | Correo del beneficiario          | prosbathotmal.com      |
| Tablo diménez<br>Laldo Cuota<br>553,643.89 \$19741<br>Sertificado s<br>Certificado [98755432]<br>Tablo Jenénez<br>Continuar<br>Continuar<br>Continuar<br>Continuar                                                                                                    | Hipotecarios Personal   1234567               |                |                                         |                          |                                      |                                                                                                    | hannen                           |                        |
| aldo Cuota *<br>65.643.89 \$19741<br>prtIficados                                                                                                    | ablo Jiménez                                  |                |                                         |                          |                                      |                                                                                                    | Descargar 🕁                      | Compartir <            |
| es.643.89 \$197.41 rtlficados antificado [98765432] abio 3meinez Continuar Finalizar                                                                                                    | aldo                                          | Cuota          |                                         |                          |                                      |                                                                                                    | Operacion quardada (             | omo favorita           |
| rtificados                                                                                                    | 63,643.89                                     | \$197.41       |                                         |                          |                                      |                                                                                                    | speciation guirdada              |                        |
| ertificado (1987654321<br>bilo Siménez Entre Entre                                                                                                    | rtificados                                    | ^              |                                         |                          |                                      |                                                                                                    |                                  |                        |
| iblo årndneg<br>Continuar Finalizar                                                                                                    | Certificado   987654321                       |                |                                         |                          |                                      |                                                                                                    |                                  |                        |
| Continuar Hinalizar                                                                                                    | hiblo Jiménez                                 |                |                                         |                          |                                      |                                                                                                    |                                  |                        |
| onto Tata                                                                                                    | lonto                                         | Tasa           |                                         | 0                        | - Co                                 | it in the rest of the rest of | Final                            | 12.87                  |

![](_page_17_Picture_13.jpeg)

**Opciones Disponibles** 

![](_page_18_Picture_2.jpeg)

#### **Transferencias ACH**

- 1. Ingresar al App
- 2. Ingresar Usuario y Contraseña
- 3. Presionar icono "Transferencias"
  - Seleccionar Nuevo Beneficiario
  - Completar Formulario o utilizar favoritos
  - Verificar Resumen
  - Confirmar Transferencia
  - Descargar o compartir comprobante

| St. Georges Bank 1                                    |                                            | Transferencias                      | ←                                | Transferencias          | $\odot$                                                              | Transferencias                                           |
|-------------------------------------------------------|--------------------------------------------|-------------------------------------|----------------------------------|-------------------------|----------------------------------------------------------------------|----------------------------------------------------------|
| 1 2 5                                                 | ¿Desde qué cuer<br>Altorro (20000000123456 | nta vas a transferir?<br>Disponible | Tu Transferen                    | ncia es para<br>BANESCO | Su transacción fue re<br>éxito.                                      | alizada con 🕝                                            |
| Favoritos Pagos Transferencias                        | Patrio Jonenaz<br>/Para quién es           | \$46780                             | 123456789<br>El saldo disponible | Transferencia ACH       | Desde                                                                | Para                                                     |
|                                                       | Mis Productos                              |                                     | \$457.                           | 80                      | Public Jimines<br>Abano                                              | Johnson Smith<br>Ahomo                                   |
| orriente   20000000123456                             | Ahoro (2000000664321<br>Pablo Jménez       | S932.11                             | ¿Cuanto quiere                   | es transferir?          | 10000000123496                                                       | 123456769                                                |
| ibio Jiménez                                          | <ul> <li>Nuevo t</li> </ul>                | beneficiario                        | Monto                            |                         | \$5.0                                                                | 0                                                        |
| aldo Disponible<br>058.72 1,058.72                    | - Busca tu beneficiario                    | Ø                                   |                                  |                         | the second second                                                    |                                                          |
| jetas                                                 | •                                          |                                     | Prueba                           |                         | Número de n<br>15159                                                 | Iferencia<br>85                                          |
| sa Infinite **1188<br>abio Jiménez<br>sido Draponible | Mix beneficiarios                          |                                     | -                                |                         | Barres Destino<br>Tipo Operación<br>Propósito<br>Fecha de aplicación | BANESCO<br>Depósito Cla. Ahores<br>Pruebo<br>09-3UN-2023 |
| \$3.589.49                                            |                                            |                                     |                                  |                         | Total debitado<br>Correo del beneficiario                            | \$5.00                                                   |
| ipotecarios Personal   1234567                        |                                            |                                     |                                  |                         | h                                                                    |                                                          |
| ablo Jiménez                                          | :                                          |                                     |                                  |                         | Descargar 🕁                                                          | Compartir <                                              |
| ildo Cuota<br>53,643.89 \$197.41                      |                                            |                                     |                                  |                         | Operacion guardada co                                                | mo favorita 📧 🦲                                          |
| rtificados                                            | ~                                          |                                     |                                  |                         |                                                                      |                                                          |
| ertificado   987654321<br>ibio Jaménez                |                                            |                                     |                                  |                         |                                                                      |                                                          |
| onto Tata                                             | = I) (I                                    | D a                                 | Contin                           | nuar                    | Finali                                                               | ar                                                       |

![](_page_18_Picture_13.jpeg)

**Opciones** Disponibles

![](_page_19_Picture_2.jpeg)

#### Pagos de Tarjetas de Crédito

- 1. Seleccionar icono de Pagos
  - En **Mis Tarjetas** seleccionar la que desea pagar
  - Seleccionar método a pagar
  - Confirmación

![](_page_19_Picture_8.jpeg)

![](_page_19_Picture_9.jpeg)

**Opciones** Disponibles

![](_page_20_Picture_2.jpeg)

#### Pagos de Préstamos

- 1. Seleccionar icono de Pagos
  - En **Mis Préstamos** seleccionar el que desea pagar
  - Seleccionar método a pagar
  - Confirmación

![](_page_20_Picture_8.jpeg)

![](_page_20_Picture_9.jpeg)

**Opciones** Disponibles

![](_page_21_Picture_2.jpeg)

#### Pagos de Servicios y Recargas

- 1. Seleccionar icono de **Pagos** 
  - Seleccionar icono de Servicios o Recargas
  - Validar con SGB Token
  - Confirmación

![](_page_21_Picture_8.jpeg)

![](_page_21_Picture_9.jpeg)

**Opciones Disponibles** 

![](_page_22_Picture_2.jpeg)

#### **Transacciones Favoritas**

- 1. Seleccionar Favoritos y Programadas
  - Visualización de los favoritos y programadas
  - Editar, destacar o eliminar favoritos favoritos

|                                        | St. Geor                                     | ges Bank       | *      |
|----------------------------------------|----------------------------------------------|----------------|--------|
|                                        |                                              | Ś              |        |
| Favoritos y<br>programadas             | Pagos                                        | Transferenci   | as     |
| uentas                                 | (+)                                          |                |        |
| Ahorro   200000006543                  | 321                                          |                | ñ      |
| Pablo Jiménez<br>Saldo                 |                                              | Disponible     | 1      |
| \$370.04                               |                                              | \$365.04       |        |
| Ahorro   200000001234<br>Pablo Jiménez | 456                                          |                |        |
| \$2,225.23                             |                                              | \$1,658.79     |        |
| Obtén u<br>con Cue<br>¡Solicifa        | na tarjeta Visa<br>enta Inicia<br>ala ahora! | Débito Digital | >      |
| Visa Clasica **5634<br>Pablo liménez   |                                              |                |        |
| Saldo                                  |                                              | Disponible     |        |
| \$475.96                               |                                              | \$214.04       | $\cup$ |
| réstamos                               |                                              |                | $\sim$ |
| Personal Local   320234                | 45                                           |                |        |
| Pablo Jiménez                          |                                              |                | . /    |

| 10:28                | all 🗢 🖻                 |  |  |
|----------------------|-------------------------|--|--|
| -                    | Favoritos y Programada  |  |  |
| Favoritos            | Programadas             |  |  |
| Búsqueda             | S                       |  |  |
| Todos Transferencias | Pagos Xpress            |  |  |
| estacados            | ,                       |  |  |
| Carla                | BANCO TELERED           |  |  |
| 12345670             | Prueba 12               |  |  |
| ansferencias         |                         |  |  |
| Carla Brooke         | ST. GEORGES BANK        |  |  |
| 2000000357434        | Prueba                  |  |  |
| Carla Brooke         | ST, GEORGES BANK        |  |  |
| 2000000357434        | Prusba                  |  |  |
| Carlos               | CITIBANK                |  |  |
| 12345678             | Depósito Ota, Ahorro    |  |  |
| Cartos               | BANCO NACIONAL DE PAN   |  |  |
| 5464818500           | Depósito Cta. Ahorro    |  |  |
| Carlos               | BANCO AZTECA            |  |  |
| 318564               | Depósito Cta. Ahorro    |  |  |
| Carly                | BANCO LAFISE PANAMA     |  |  |
| 2282566025           | Depósito a Cta. Ahorro  |  |  |
| Carty                | BANCO LAFISE PANAMA     |  |  |
| 2282566025           | Prueba 11               |  |  |
| Casandra             | BANCO NACIONAL DE PAN   |  |  |
| 13142525             | Deodeito Cta. Corriente |  |  |

| 10:28                                                                                                    | .u 🗢 🗗                                                                                                    |  |  |  |  |
|----------------------------------------------------------------------------------------------------|----------------------------------------------------------------------------------------------------|--|--|--|--|
| -                                                                                                    | Favoritos y Programadas                                                                                                    |  |  |  |  |
| Favoritos                                                                                                    | Programadas                                                                                                    |  |  |  |  |
| Búsqueda                                                                                                    | Q                                                                                                    |  |  |  |  |
| Todos Transferen                                                                                                    | icias Pagos Xpress                                                                                                    |  |  |  |  |
| estacados                                                                                                    | ~ ~                                                                                                    |  |  |  |  |
| Carla 12345670                                                                                                    | BANCO TELERED<br>Prueba 12                                                                                                    |  |  |  |  |
| Euminar                                                                                                    | Editar Destacar                                                                                                    |  |  |  |  |
| Certa Brooke                                                                                                    | ST. GEORGES BANK                                                                                                    |  |  |  |  |
| Carta Brooke<br>2000000357434                                                                                                    | ST. GEORGES BANK<br>Prueba<br>CITIBANK<br>Demonstration                                                                                                    |  |  |  |  |
| Carta Brooke<br>20000000357434<br>Cartas<br>12345678<br>Cartos<br>5464138500                                                                                                    | ST. GEORGES BANK<br>Pruebs<br>CITIBANK<br>Deposito Cta, Aheres<br>BANCO NACIONAL DE PAN<br>Deposito Cta, Aheres                                                                                                    |  |  |  |  |
| Cortos<br>Cartos<br>12345678<br>Cartos<br>Cartos<br>Cartos<br>Cartos<br>S464818500<br>Cartos                                                                                                    | ST. GEORGES BANK<br>Pruebs<br>CITIBANK<br>Depósito Cta. Ahore<br>BANCO NACIONAL DE PAN<br>Depósito Cta. Ahoro<br>BANCO AZTECA<br>Depósito Cta. Ahoro                                                                        |  |  |  |  |
| Corta Brooke<br>2000000357434<br>Cartos<br>12345678<br>Cartos<br>5464818500<br>Cartos<br>318554<br>Cartos<br>Cartos<br>Cart | EGISY DESCEY<br>ST. GEORGES BANK<br>Pruebs<br>CITIBANK<br>Deposito Cta. Ahore<br>BANCO NACIONAL DE PAN.<br>Deposito Cta. Ahore<br>BANCO AZTECA<br>Deposito Cta. Ahore<br>BANCO LÁRSE PANAMA<br>Deposito a Cta. Ahore        |  |  |  |  |
| Contos<br>Cartos<br>122345678<br>Cartos<br>54648138500<br>Cartos<br>1318566<br>Cartos<br>1318566<br>Cartos<br>Cartos<br>2282566025<br>Carty<br>2282566025                                                                                                    | EGIAY DEROCT<br>ST. GEORGES BANK<br>Pruebs<br>CITIBANK<br>Desosite Cta. Antere<br>BANCO NACIONAL DE PAN.<br>Desosite Cta. Antere<br>BANCO AZTECA<br>Depósite a Cta. Antere<br>BANCO LARISE PANAMA<br>Depósite a Cta. Antere |  |  |  |  |

![](_page_22_Picture_10.jpeg)

**Opciones** Disponibles

![](_page_23_Figure_2.jpeg)

#### Personalizar Menú Principal

- 1. Seleccionar Editar pantalla de inicio
  - Seleccione el icono

![](_page_23_Picture_6.jpeg)

![](_page_23_Picture_7.jpeg)

**Opciones** Disponibles

![](_page_24_Figure_2.jpeg)

### **Configurar Notificaciones**

- 1. Seleccionar icono de Notificaciones
  - Visualización de notificaciones
  - Configuración de notificaciones

![](_page_24_Picture_7.jpeg)

![](_page_24_Picture_8.jpeg)

**Opciones** Disponibles

![](_page_25_Picture_2.jpeg)

#### Contacto

- 1. Seleccionar icono de Contacto
  - Seleccionar el método de contacto

![](_page_25_Picture_6.jpeg)

![](_page_25_Picture_7.jpeg)

**Opciones** Disponibles

![](_page_26_Picture_2.jpeg)

#### **Configurar Biometría**

- 1. Seleccionar icono **Configuración de seguridad** 
  - Seleccionar icono Gestión de biometría
  - Activar biometría

![](_page_26_Picture_7.jpeg)

![](_page_26_Picture_8.jpeg)

**Opciones Disponibles** 

![](_page_27_Picture_2.jpeg)

#### Consulta de PIN Tarjeta de débito

- 1. Seleccionar la Cuenta
  - Seleccionar icono Ver PIN
  - Validar con SGB Token
  - Visualizar PIN

| St. Georges Bank 🗶                                                                                                    | Det                                                 | talle de Cuenta        | +                                               | Detaile de Cuenta      | ←                                             | Detaile de Cuen        |
|----------------------------------------------------------------------------------------------------|-----------------------------------------------------|------------------------|-------------------------------------------------|------------------------|-----------------------------------------------|------------------------|
|                                                                                                    | Ahorro   200000012<br>Pablo Jiménez                 | 23456                  | Ahorro   2000000<br>Patilo Jiménez              | 0123456                | Ahorro   2000<br>Patao Jan                    | 0000123456             |
| Favoritos y Pagos Transferencias                                                                                                    | 5aldo<br>\$5,908.96                                 | Disponible<br>\$908.96 | Saldo<br>\$5,908.96                             | Disponible<br>\$908.96 | Saldo<br>\$5,908.96                           | Disponible<br>\$908.96 |
| + (+ (+))                                                                                                    | Comparty Ver metros -                               | (E)<br>Transform       | Comparts Ser PN                                 | agus Basester          | Comparts Ver PN                               | Dagar Transfe          |
| horro   20060000654321                                                                                                    | Congelamientos y Flotes:                            | 5561.44 🗸              | Cor SGB Toker                                   |                        | Congelamientos y Flotes:                      | \$561.44               |
| atdo Disponible<br>370.04 \$365.04                                                                                                    | Movimientos                                         |                        | May 100220                                      |                        | Movimie Información                           | de su tarjeta          |
| homo ( 2006000123456<br>ablo Jiménez<br>aldo Disponible                                                                                                    | P<br>07-5EP-2022                                    | 5300.00 E              | Quedan 15 segu                                  | ndos I                 | 6397 XXXX<br>PIP<br>07-5EP-2 000              | XXXX 7572<br>6 0.00    |
| 015de una tableta Vilas Débito Disital                                                                                                    | Provebas Certificaci <sup>19</sup> N<br>04-SEP-2022 | 5-100                  | OH CANCELAR                                     | ENVIAR                 | Pruntisa 6<br>04 ISEM 2020                    | 100                    |
| con Cuenta Inicia<br>¡Solicitala aboral                                                                                                    | Prostan<br>04-50P-2022                              | \$1.00 ±               | Pruebas<br>04-55P-2002                          | \$1.00 E               | Pruebas<br>04-509-2002                        | \$1.00                 |
| jetas Alexandro Alexandro Ale | Certificación<br>04-SEP-2022                        | S-1.00                 | Certificación<br>04 (SEP-2002                   | \$-1.00 I              | Centificación<br>04/SEP-2022                  | S-1.00                 |
| aldo Disponible 475.96 \$214.04                                                                                                    | Pago T/C. (Binna) 5227 XXXX XXX 8983<br>04-5EP-2022 | 5-2450                 | Page T/C Illinear 5227 XXXX 8983<br>01-SEP-2022 | 1-2450 g               | Pago T/C (Binea) 5227 XXXX XXX<br>04-569-2002 | 8983 \$-24.50          |
| éstamos — 🔿                                                                                                    | Compre Local 4605 Metro Express VIJ-VIL             | 5-520                  | Compra Local 4605 Metro Express VEA             |                        | Compris Local 4605 Metro Express              | WOWIL C.X.M.           |

![](_page_27_Picture_9.jpeg)

**Opciones** Disponibles

#### SGB Token integrado

**Opción 1:** Activación Automática Menú de opciones – Administrar SGB Token

![](_page_28_Picture_4.jpeg)

![](_page_28_Picture_5.jpeg)

**Opciones** Disponibles

#### SGB Token integrado

**Opción 1:** Activación Automática Menú de opciones – Administrar SGB Token

![](_page_29_Picture_4.jpeg)

![](_page_29_Picture_5.jpeg)

**Opciones** Disponibles

#### SGB Token integrado

**Opción 2:** Activación por videollamada Menú de opciones – Administrar SGB Token

![](_page_30_Picture_4.jpeg)

![](_page_30_Picture_5.jpeg)

**Opciones** Disponibles

#### SGB Token integrado

**Opción 2:** Activación por videollamada Menú de opciones – Administrar SGB Token

![](_page_31_Picture_4.jpeg)

![](_page_31_Picture_5.jpeg)

**Opciones** Disponibles

#### SGB Token integrado

**Opción 2:** Activación por videollamada Menú de opciones – Administrar SGB Token

![](_page_32_Picture_4.jpeg)

![](_page_32_Picture_5.jpeg)

**Opciones** Disponibles

#### SGB Token integrado

Formas de Uso:

- 1. Uso integrado:
  - Para autorizar transacciones en SGB Móvil
  - SGB Token se muestra automáticamente

![](_page_33_Picture_7.jpeg)

![](_page_33_Picture_8.jpeg)

**Opciones** Disponibles

## Consulta de historial de transacciones

- 1. Seleccionar Historial
  - Filtrar por transacción y fecha
  - Visualización de la información

![](_page_34_Picture_6.jpeg)

![](_page_34_Picture_7.jpeg)

**Opciones** Disponibles

#### SGB Token integrado

Formas de Uso:

- 2. Uso externo:
  - Para autorizar transacciones en Banca en Línea
  - Requiere ingresar contraseña o biometría

![](_page_35_Picture_7.jpeg)

![](_page_35_Picture_8.jpeg)

**Opciones** Disponibles

#### SGB Token integrado

Formas de Uso:

- 3. Opciones SGB Token integrado:
  - Incluir SGB Token: Realizar nueva sincronización
  - Anular SGB Token: Anular SGB Token integrado
  - Actualizar Contraseña o Biometría: Cambiar la contraseña SGB Token y activar/desactivar uso con biometría.

![](_page_36_Picture_8.jpeg)

![](_page_36_Picture_9.jpeg)

Cuenta Inicia - Clientes nuevos

![](_page_37_Picture_2.jpeg)

![](_page_37_Picture_3.jpeg)

Cuenta Inicia - Clientes nuevos

| St. Georges Bank                                     | 10:28 at the second second se | 10:28 III TO INTERNAL INTERNAL | 10:28 at the set of the set of th |
|------------------------------------------------------|----------------------------------------------------------------------------------------------------|----------------------------------------------------------------------------------------------------|----------------------------------------------------------------------------------------------------|
| Para crear tu cuenta<br>necesitamos conocerte        | Ahora necesitamos<br>los siguientes datos                                                                                                    | Confirma que los datos capturados son<br>correctos                                                                                                    | Cuenta Inici<br>Dirección y Residencia                                                                                                    |
| .0                                                   | +507 61928374                                                                                                    | Segundo nombre Pablo                                                                                                    | Panamā                                                                                                    |
|                                                      | pi******01apgmail.com                                                                                                    | Primer apellido Jimenéz<br>Segundo apellido Jimenéz                                                                                                    | Panamá *                                                                                                    |
| Ingresa el número de la identificación<br>8-765-4321 | Toma la <b>parte frontal</b><br>de tu Identificación                                                                                                    | Sexo M<br>Fecha de nacimiento 26/01/1993                                                                                                    | Rufina Alfaro<br>Banio                                                                                                    |
| Los números deben incluir los guiones.               | Tomar una selfi de <b>tu rostro</b>                                                                                                    | No. de identificación 8-765-4321<br>Fecha de emisión 09/12/2021                                                                                                    | Altos de Cerro Viento                                                                                                    |
| ¿Eres una Persona Expuesta<br>Politicamente (PEP)?⑦  | Sugerencias para tomar foto                                                                                                    | Fecha de expiración 09/12/2036<br>¿Tus datos no son correctos?                                                                                                    | Cerro Viento<br>Pals de nacimiento                                                                                                    |
| NO 51                                                | Aceptar Jos Términos y Condiciones                                                                                                    | Tomar mis datos nuevamente                                                                                                    | Panamá P<br>Nedenikled<br>Panameňo P                                                                                                    |
| Continuar                                            | Continuar                                                                                                    | Continuar                                                                                                    | Continuar                                                                                                    |
|                                                      |                                                                                                    |                                                                                                    |                                                                                                    |

![](_page_38_Picture_3.jpeg)

Cuenta Inicia - Clientes nuevos

![](_page_39_Picture_2.jpeg)

![](_page_39_Picture_3.jpeg)

Cuenta Inicia - Clientes nuevos

Proceso de Auto afiliación a Banca en Línea

- 1. Presionar "Registrar Ahora"
- 2. Escribir su usuario
- 3. Verificar disponibilidad del usuario
- 4. Ingresar la clave temporal en mayúscula recibida en el correo registrado

![](_page_40_Picture_7.jpeg)

![](_page_40_Picture_8.jpeg)

Cuenta Inicia - Clientes nuevos

#### Proceso de Auto afiliación a Banca en Línea

- 5. Definir nueva contraseña y confirmarla
- 6. Seleccionar la imagen de seguridad
- 7. Proceso de afiliación finalizado

![](_page_41_Picture_6.jpeg)

![](_page_41_Picture_7.jpeg)

Cuenta Inicia - Clientes nuevos

#### Ver datos de la Cuenta Inicia

- 1. Ingresar con usuario y contraseña creada
- 2. Visualizar la cuenta creada
- 3. Presionar sobre la cuenta para ver datos de la tarjeta Visa Debito digital

![](_page_42_Picture_6.jpeg)

![](_page_42_Picture_7.jpeg)

Cuenta Inicia - Clientes nuevos

#### Datos de la Tarjeta Visa Débito Digital

#### 1. Presionar

"Ver mi Visa Débito Digital"

Previo a este paso debe tener configurado su SGB Token desde Administrar SGB Token

- 2. Validar visualización de los datos con SGB Token
- 3. Se presentan los datos de la tarjeta Visa Débito Digital

| 10:28 Contraction of the second second s | 10:28 .tl ເ⊂ 67<br>← Detalle de Cuenta                                           | 10:28 I I I I                                                                               |
|----------------------------------------------------------------------------------------------------|----------------------------------------------------------------------------------|---------------------------------------------------------------------------------------------|
| Ahorro   2000000123456           Pablo Jiménez           Saldo           Soldo           \$0.00           \$0.00                                                                                                    | Ahorro   2000000123456<br>Pablo Jiménez &<br>Saldo Disponible<br>\$0.00 \$0.00   | St. Georges Bank 🗶 Digital                                                                  |
| Ver mi Visa Débito Digital                                                                                                    | Ver mi Visa Débito Digital<br>SGB Token<br>1 8 1 9 8 9<br>Tiene una duración de: | PABLO JIMENEZ                                                                               |
|                                                                                                    | 00:20<br>Cancelar<br>Continuar                                                   | Numero de tarjeta<br>9876 5432 2345 6789<br>Valida hasta<br>06/28<br>Conoce los beneficios  |
|                                                                                                    |                                                                                  | Por tu seguridad, no compartas esta información con<br>otras personas o sitio no confiable. |
|                                                                                                    |                                                                                  |                                                                                             |

![](_page_43_Picture_9.jpeg)

Cuenta Inicia - Clientes existentes

- 1. Ingresar al App
- 2. Hacer Click en ¡Solicítala ahora!

![](_page_44_Picture_4.jpeg)

![](_page_44_Picture_5.jpeg)

Cuenta Inicia - Clientes existentes

![](_page_45_Figure_2.jpeg)

![](_page_45_Picture_3.jpeg)

Cuenta Inicia - Clientes existentes

#### Ver datos de la Cuenta Inicia

**1.** Presionar sobre la cuenta para ver datos de la tarjeta Visa Debito digital

2. Presionar : "Ver mi Visa Débito Digital" Previo a este paso debe tener configurado su SGB Token desde Administrar SGB Token

**3.** Validar visualización de los datos con SGB Token

**4.** Se presentan los datos de la tarjeta Visa Débito Digital

![](_page_46_Figure_7.jpeg)

![](_page_46_Picture_8.jpeg)

**Opciones** Disponibles

![](_page_47_Picture_2.jpeg)

#### Desbloqueo de Usuario

- 1. Presiona desbloquear
- 2. Ingresa tu usuario

![](_page_47_Picture_6.jpeg)

![](_page_47_Picture_7.jpeg)

**Opciones** Disponibles

![](_page_48_Picture_2.jpeg)

#### Desbloqueo de Usuario

- 3. Ingresa los datos de tu identificación
- 4. Detalla el PIN enviado a tu correo electrónico
- 5. Usuario activado

![](_page_48_Picture_7.jpeg)

![](_page_48_Picture_8.jpeg)

**Opciones** Disponibles

![](_page_49_Picture_2.jpeg)

#### Consulta de Usuario

- 1. Gestiona tu usuario
- 2. No recuerdo mi usuario
- 3. Ingresa los datos de tu identificación

![](_page_49_Picture_7.jpeg)

![](_page_49_Picture_8.jpeg)

**Opciones** Disponibles

![](_page_50_Picture_2.jpeg)

#### Consulta de Usuario

- 4. Ingresa el PIN enviado a tu correo electrónico
- 5. Usuario desbloqueado

![](_page_50_Picture_6.jpeg)

![](_page_50_Picture_7.jpeg)

#### Proceso de Autoafiliación a Banca Electrónica

![](_page_51_Picture_2.jpeg)

St. Georges Bank

Proceso de Autoafiliación a Banca Electrónica

![](_page_52_Picture_2.jpeg)

de tu identificación

![](_page_52_Picture_4.jpeg)

#### Proceso de Autoafiliación a Banca Electrónica

![](_page_53_Picture_2.jpeg)

![](_page_53_Picture_3.jpeg)

Proceso de Autoafiliación a Banca Electrónica

![](_page_54_Picture_2.jpeg)

15. Definir la contraseña para uso del SGB Token

16. Selecciona una imagen de seguridad

17. Usuario creado con éxito 18. Visualización de tus productos

![](_page_54_Picture_7.jpeg)

#### Transferencias Programadas para Tarjetas de Crédito

- 1. Selecciona Mis Tarjetas
- 2. Habilitar programar este pago
- 3. Selecciona la fecha de inicio de la programación

![](_page_55_Picture_5.jpeg)

![](_page_55_Picture_6.jpeg)

#### Transferencias Programadas para Tarjetas de Crédito

- 4. Selecciona la frecuencia
- 5. Selecciona la cuenta a debitar
- 6. Confirma la transacción

| cha d   | ie pa   | go mír  | imo     |                                           |     | 31- | ENE- | 2023     | Elige el mo                                                                                                    | onto       | Tu page of para                             |                        |
|---------|---------|---------|---------|-------------------------------------------|-----|-----|------|----------|----------------------------------------------------------------------------------------------------|------------|---------------------------------------------|------------------------|
| cha d   | ie pa   | nb ag   |         |                                           |     | 31- | ENE- | 2023     | 0                                                                                                    |            | Tu pago es para.                            |                        |
| AT INCH | 20      |         | -       |                                           |     |     |      |          | O Pago minimo                                                                                                    | 50.00      | Visa Oro **0854<br>Pablo Jiménez            | Sald<br>\$3,939.7      |
|         |         |         | Euge    | et mo                                     | nto |     |      |          | O Pago de contado                                                                                                | \$3,939.79 |                                             |                        |
|         |         |         |         |                                           |     |     | **   | D        | Otra cantidad                                                                                                    |            | Y el abono a realizar                       | es:                    |
| A       | ABR     | 025     | 2       |                                           |     | <   | >    | 9        | _ Ingress el mento de tu page _                                                                                  |            | \$100.00                                    |                        |
|         | 0       | E.      | м       | ×                                         | 1   | V   | c.   |          | \$100.00                                                                                                    |            | ¿Desde qué cuenta                           | a?                     |
|         | BD      |         |         |                                           |     |     |      |          |                                                                                                    |            | Selecciona tu cuenta                        | ~                      |
|         | - un    |         |         |                                           |     |     |      |          | ¿Deseas programar este                                                                                           | pago?      |                                             |                        |
|         |         |         | 1       | 2                                         | 3   | 4   | 5    | - 10 B   | Para cuándo se aplicará?                                                                                         |            | Corriente   20000000123456<br>Pablo Jiménez | Disponible<br>\$107.54 |
|         | 5       | 7       | в       | 9                                         | 10  | 11  | 12   |          | 7/4/2025                                                                                                    |            | Aborro 1/20000001321654                     | Disponible             |
| 1       | 3       | 14      | 15      | 16                                        | 17  | 18  | 19   |          |                                                                                                    |            | Pablo Jiménez                               | \$9,540.36             |
|         | 0       | 21      | 22      | 22                                        | 24  | 25  | 26   | <b>1</b> | O Una sola vez                                                                                                   |            | Ahorro   2000000654321                      | Disponible             |
|         |         | 24      | **      | 63                                        | 24  | 20  | 20   |          | Por tiempo indefinido                                                                                            |            | Pablo Jiménez                               | \$5.00                 |
| Z       | 7       | 28      | 29      | 30                                        |     |     |      |          |                                                                                                    |            | Corriente   10000000214365                  | Disponible             |
|         |         |         |         | 1. C. C. C. C. C. C. C. C. C. C. C. C. C. |     |     |      |          | O Por repeticiones                                                                                               |            | PODU ATTRACE                                | 940.04091              |
| 1.5     | or tie  | mpo II  | definii | do                                        |     |     |      |          | Frecuencia                                                                                                    | ]          |                                             |                        |
| ) P     | Por rej | oeticio | nes     |                                           |     |     |      |          | Mensual                                                                                                    | $\sim$     |                                             |                        |
|         |         |         |         |                                           |     |     |      |          | - 52                                                                                                    |            |                                             |                        |
|         |         |         |         | ntinua                                    |     |     |      |          | Continu                                                                                                    | ar         |                                             |                        |
|         |         |         |         |                                           |     |     |      |          | and the second second second second second second second second second second second second second second second |            |                                             |                        |

![](_page_56_Picture_6.jpeg)

#### Transferencias Programadas para Tarjetas de Crédito

- 7. Programación realizada
- 8. Visualización del pago programado

| 7.3                             |                                         |                                                       |                                                    |                                                               |                                                                      |
|---------------------------------|-----------------------------------------|-------------------------------------------------------|----------------------------------------------------|---------------------------------------------------------------|----------------------------------------------------------------------|
| Cor                             | nfirma los datos                        | Tu transacción fue                                    |                                                    | Favoritos                                                     | Programadas                                                          |
| Desde:                          | Para:                                   | programada con e                                      | éxito                                              | Búsqueda                                                      | Q                                                                    |
| Pablo Jiménez<br>Ahorro         | Pablo Jiménez     Visa Oro     trops 4  | Desde:                                                | Para:                                              | Todos Transferencias                                          | Pagos                                                                |
| 200000012345                    | Monto a pagar                           | Pablo Jiménez<br>Ahorro                               | Pablo Jiménez<br>Visa Oro                          | Pagos                                                         |                                                                      |
| C                               | \$100.00                                | 2000000123456<br>Monto<br>\$10                        | a pagar<br>0.00                                    | Pablo Jiménez<br>4076 XXXX XXXX 0854<br>Frecuencia<br>Mensuat | Visa Oro<br>Pago a Tarjeta de Crédito<br>Próximo pago<br>07-ABR-2025 |
| Tipo de operación<br>Frecuencia | Pago de Tarjeta<br>Indefinida (Mensual) | Número de                                             | e referencia                                       | Transferencias                                                |                                                                      |
| Se aplicará el día              | 07-ABR-2025                             | 1<br>Tipo de operación                                | 81<br>Pago de Tarjeta                              | Jesus<br>456<br>Fracuencia                                    | ATLAS BANK<br>Transferencia ACH<br>Próximo envio                     |
|                                 |                                         | Frecuencia<br>Fecha de creación<br>Se aplicará el día | Indefinida (Mensual)<br>04-ABR-2025<br>07-ABR-2025 | Indefinida (Mensual)                                          | 12-NOV-2023                                                          |
|                                 |                                         | Descargar 🗸                                           | Compartir                                          | 123456<br>Friecuencia<br>Una sola vez                         | Transferencia ACH<br>Próximo envio<br>11-NOV-2023                    |
|                                 |                                         |                                                       |                                                    | Palacios<br>20000000123456                                    | ST. GEORGES BANK<br>Transferencia a Terceros                         |
|                                 |                                         |                                                       |                                                    | Frecuencia<br>Indefinida (Quincenal)                          | Próximo envio<br>09-NOV-2023                                         |
|                                 | Confirmar                               | Fina                                                  | ılizar                                             | Manuel 2                                                      | ST. GEORGES BANK                                                     |

![](_page_57_Picture_5.jpeg)

#### Transferencias Programadas para Préstamos

- 1. Selecciona Mis Préstamos
- 2. Selecciona la **fecha de inicio** de la programación

![](_page_58_Picture_4.jpeg)

![](_page_58_Picture_5.jpeg)

#### Transferencias Programadas para Préstamos

- 3. Selecciona la frecuencia
- 4. Selecciona la cuenta a debitar

|            |                   |                  | Tu p    | ago e           | s para:       |        |              |            | Monto desembolsado                                                                            | \$18,000.00                                                               | Tu pago es par                            | a:                    |
|------------|-------------------|------------------|---------|-----------------|---------------|--------|--------------|------------|-----------------------------------------------------------------------------------------------|---------------------------------------------------------------------------|-------------------------------------------|-----------------------|
| Pe         | rsonal<br>bio Jin | l Local<br>nénez | 6543:   | 210             |               |        | Ci.<br>\$236 | ota<br>.75 | Tasa<br>Plazo                                                                                 | 6%<br>119 meses                                                           | Personal Local   6543210<br>Pablo Jiménez | Cue<br>\$236.7        |
| Mon        | to des            | sembo            | lsado   |                 |               | 18     | \$18,00      | 0.00       | Fecha de pago<br>Elige el mo                                                                  | 05-JUN-2025                                                               | Y el abono a realiza                      | ar es:                |
| Tan<br>Pta | MA                | Y 202            | 5 -     |                 |               | <      | >            | 596<br>ses | Cuota                                                                                         | \$236.75                                                                  | ¿Desde qué cuen                           | .ta?                  |
| Fet        | D                 |                  | м       | ×               | ų.<br>N       | v      | 5            | 125        | O Otra cantidad                                                                               | - I                                                                       | Selecciona tu cuent                       | a >                   |
| ۲          | MA<br>4           | 5                | 6       | 7               | 8             | 9      | 10           | 5          | رDeseas programar este                                                                        | pago?                                                                     | Aborro   2000000123456                    | Disponible            |
| 0          | 11                | 12               | 13      | 14              | 15            | 16     | 17           |            | ¿Para cuándo se aplicará?                                                                     | (***)                                                                     | Ahorro   2000000654321                    | \$61.40<br>Disponible |
|            | 18                | 19               | 20      | 21              | 22            | 23     | 24           | _          | Una sola vez                                                                                  |                                                                           | Pablo Jiménez                             | \$1.29                |
| 2F         | 25                | 20               | 21      | 20              | 23            | 30     | 31           |            | O Por repeticiones                                                                            |                                                                           |                                           |                       |
| 0          | Por               | repetic          | ciones  |                 |               |        |              |            | Es importante tener en<br>que realice no se destin<br>a la reducción del capite<br><u>más</u> | cuenta que los pagos<br>arán necesariamente<br>al de tu deuda. <u>Ver</u> |                                           |                       |
|            | Fe                | imnor            | tante 1 | ener e<br>ontin | n cuer<br>uar | ta que | los na       | nos        | Continua                                                                                      | ir .                                                                      |                                           |                       |
|            |                   | 14               |         |                 |               |        |              |            |                                                                                               |                                                                           |                                           |                       |

![](_page_59_Picture_5.jpeg)

Activación de Tarjeta de Crédito

1. Ingresa al Menú principal

2. Activar tarjeta

| A I                                   |                            | Pablo Jimenez<br>Último ingreso<br>09/05/2025 10:30:21 AM |              |                                     |
|---------------------------------------|----------------------------|-----------------------------------------------------------|--------------|-------------------------------------|
|                                       |                            | Mis Cuentas                                               |              | Selecciona la tarjeta q             |
| Favoritos y Pagos Trar<br>programadas | isferencias Productos      | Configuración de seguridad                                | roductos     | (                                   |
| Cuentas                               | v                          | Editar pantalla de inicio                                 |              |                                     |
| Tarjetas                              | ^                          | Administrar SGB Token                                     |              |                                     |
| Visa Oro Bv **0847<br>Pablo Jiménez   |                            | Activar tarjeta                                           |              |                                     |
| Saldo<br>\$3,260.19                   | Disponible *<br>\$1,059.81 | Notificaciones                                            | ible *       | Estimado Cl<br>Es importante tener  |
| Visa Oro By **0854<br>Pablo Jiménez   |                            | O? Contacto                                               |              | nueva tarjeta física p              |
| Saldo<br>\$3,939,79                   | Disponible                 | ø <sup>n</sup> Historial                                  | ible         | Cancela                             |
| Visa Clasica **6458                   | CONSTRUCTION OF THE OWNER  | G Pay                                                     |              | Acepta                              |
| Pablo Jiménez<br>Saldo                | Disponible                 | 🛹 Үарру                                                   | ibte         |                                     |
| \$0.00                                | \$2,000.00                 |                                                           | 1.00         | Con a la constante de la constante  |
| Visa Platino **6502<br>Pablo Jiménez  |                            | Cerrar sesión                                             |              | O Confirmo que he recibido activar. |
| Saldo<br>\$0.00                       | Disponible<br>\$3,000.00   | Términos y condiciones   Acerca de<br>Versión 3.2.15      | ible<br>1.00 | Continua                            |

![](_page_60_Picture_5.jpeg)

T: .il 95%

ión de Tarjeta

seas activar

ta que solicito

#### Activación de Tarjeta de Crédito

- 3. Ingresa los **últimos 8 digitos** de la tarjeta de crédito
- 4. Valida el SGB Token
- 5. Tarjeta activada

![](_page_61_Picture_5.jpeg)

![](_page_61_Picture_6.jpeg)

Reposición de Tarjeta de Crédito

- 1. Selecciona la tarjeta de crédito a tramitar
- 2. Ver más "Gestiones"
- 3. Selecciona tipo de reposición
- 4. Selecciona el método de entrega

| •                              | 92 al                                   | 95% 0    | 10:20 •                  | ाः .al 95% b                                                                                | 10:20                                 | 양 al 95%           |
|--------------------------------|-----------------------------------------|----------|--------------------------|---------------------------------------------------------------------------------------------|---------------------------------------|--------------------|
| ) SL                           | Georges Bank                            | the      | $\leftarrow$             | Detalle de Tarjeta                                                                          | $\leftarrow$                          | Gestión de tarjeta |
|                                | (1)                                     |          | Visa Platino             | **6502 🗸                                                                                    |                                       |                    |
| 13 G                           | 5                                       | 2        | Pablo Jimé               | nez 🖉                                                                                       | Selecciona el tipo de                 | solicitud que      |
| voritos y Pagos Tra            | insferencias Produ                      | ctos     | Disponible<br>\$3,000.00 | Saldo<br>\$0.00                                                                             | deseas realizar a                     | tu tarjeta         |
| granio ana                     |                                         | _        | Fecha de Corte           | 11-ENE-2023                                                                                 | Reposición por pérdida                | -                  |
| intas                          |                                         | ~        | Saldo Anterior           | \$0.00                                                                                      | reponent per perenau                  |                    |
| atas                           |                                         |          | Compras y Retiros        | \$0.00                                                                                      |                                       |                    |
| 5 58 8 ·                       |                                         |          | Cargos Varios            | \$0.00                                                                                      | 2                                     |                    |
| sa Oro Bv **0847               |                                         |          | Cargos por Financ.       | \$0.00                                                                                      | Reposición por robo                   | $\rightarrow$      |
| blo Jimenez                    |                                         | 1        | Pagos y Créditos         | \$0.00                                                                                      |                                       |                    |
| ldo                            | Disponible                              |          | Saldo al Corte           | \$0.00                                                                                      | · · · · · · · · · · · · · · · · · · · |                    |
| ,260.19                        | \$1,059.81                              |          | Financiamientos          | \$0.00                                                                                      | Reposición por deterioro              | $\rightarrow$      |
| a Oro By **0854<br>blo Jiménez | Disponible                              | :        |                          | 1<br>1<br>1<br>1<br>1<br>1<br>1<br>1<br>1<br>1<br>1<br>1<br>1<br>1<br>1<br>1<br>1<br>1<br>1 |                                       |                    |
| ,939.79                        | \$2,060.21                              |          | Ver ma                   | Cao de Cia,                                                                                 |                                       |                    |
| sa Clasica **6458              | 100000000000000000000000000000000000000 | <b>H</b> | Paga de Contado          | Paga el Mínimo                                                                              |                                       |                    |
| olo Jiménez                    |                                         |          | \$                       | \$                                                                                          |                                       |                    |
| do                             | Disponible                              | :        | hasta el                 | hasta el 04-ENE-2023                                                                        |                                       |                    |
| .00                            | \$2,000.00                              |          | Mis puntos               | Pagar                                                                                       |                                       |                    |
| a Platino **6502               | En trámite                              | 5        |                          |                                                                                             |                                       |                    |
| olo Jiménez                    |                                         |          | Movimientos              |                                                                                             | •                                     |                    |
| do                             | Disponible                              | :        | Todoe loe Movimientoe    |                                                                                             |                                       |                    |
| .00                            | \$3,000.00                              |          | De manera simple v       | rápida con nosotros                                                                         |                                       |                    |
|                                |                                         |          |                          |                                                                                             |                                       |                    |
|                                |                                         |          |                          |                                                                                             |                                       |                    |

![](_page_62_Picture_7.jpeg)

#### Reposición de Tarjeta de Crédito

- 4. Selecciona el método de entrega
- 5. Reposición en trámite (se habilita tarjeta digital temporal)

| Selecciona el tipo de solicitud que<br>deseas realizar a tu tarjeta                     | Selecciona dónde deseas recibir tu<br>nueva tarjeta          | $( \checkmark )$                                                   |
|-----------------------------------------------------------------------------------------|--------------------------------------------------------------|--------------------------------------------------------------------|
| (i)                                                                                     | Lugar de entrega                                             | ¡Listo!                                                            |
| Estimado Cliente                                                                        | Sucursal                                                     | Tu tarjeta **6502 se ha bloqueado y<br>estará generando una nueva. |
| Al confirmar, tu tarjeta se bloqueará<br>permanente y se generará un<br>nuevo plástico. | Sucursales<br>Casa Matriz                                    | Pronto te contactaremos para<br>realizar la entrega.               |
| La reposición por pérdida tiene un<br>costo de \$28.00 + ITBMS.                         | <b>Casa Matriz</b><br>Calle 50 y 53, Ave. Nicanor de Obarrio | jYa puedes usar tu nueva tarjeta<br>de manera digitali             |
| Cancelar                                                                                | (al lado de antigua Mansión Danté)                           | Añadir a G Pay                                                     |
| Confirmar                                                                               | (507) 306-9773 - Pax: (507) 322-2036                         |                                                                    |
|                                                                                         |                                                              | Finalizar                                                          |
|                                                                                         | Continuar                                                    |                                                                    |

![](_page_63_Picture_5.jpeg)

#### Reposición de Tarjeta de Crédito

- 6. Consulta el estado de la tarjeta
- 7. Consulta el esta de la nueva tarjeta
- 8. Tarjeta en proceso de entrega

| St. Georges St. Georges St. Ge | i Senk 74         | Visa Platino<br>Pablo Jime<br>Disponible<br>\$3,000.00<br>O Reposición de ta<br>Ver m<br>Paga de Contado<br>\$ | Detalle de Tarjeta<br>**8102 ~<br>Saldo<br>\$0.00<br>rjeta en trámite ><br>ds +<br>Paga el Mínimo | Visa Platino **810<br>Pablo Jimenez                                      | 2 🗸<br>Saldo |
|----------------------------------------------------------------------------------------------------|-------------------|----------------------------------------------------------------------------------------------------|---------------------------------------------------------------------------------------------------|--------------------------------------------------------------------------|--------------|
| Favoritos y Pagos Transferencia<br>rogramadas arjetas                                                                                                    | is Productos      | Pablo Jime<br>Disponible<br>\$3,000.00<br>Reposición de ta<br>Ver m<br>Paga de Contado<br>\$                   | Saldo<br>\$0.00<br>rifeta en trámite ><br>ds +<br>Paga el Minimo                                  | Disponible                                                               | Saldo        |
| avoritos y Pagos Transferencia<br>ogramadas<br>ientas<br>rjetas<br>fisa Oro BV **0847<br>jablo Jiménez                                                                                                    | s Productos       | \$3,000.00                                                                                                    | \$0.00<br>rjeta en trámite ><br>dás +<br>Paga el Mínimo                                           | i                                                                        |              |
| entas<br>jetas<br>sa Oro Bv **0847.<br>bio Jiménez                                                                                                    |                   | Reposición de ta      Ver a      Paga de Contado      \$                                                       | rjeta en trámite ><br>és +<br>Paga el Minimo                                                      | i                                                                        |              |
| entas<br>jetas<br>sa Oro By **0847<br>ublo Jiménez                                                                                                    | =ř.               | Paga de Contado<br>\$                                                                                          | Paga et Mínimo                                                                                    |                                                                          |              |
| jetas<br>sa Oro By **0847<br>Jolo Jiménez                                                                                                    | =î l              | Paga de Contado<br>\$                                                                                          | Paga et Mínimo                                                                                    |                                                                          |              |
| sa Oro Bv **0847<br>blo Jiménez                                                                                                    |                   | \$                                                                                                    | ¢                                                                                                 |                                                                          |              |
|                                                                                                    |                   | hasta el                                                                                                    | hasta el 12-ENE-2023                                                                              | Estimado Cliente                                                         | i.           |
| ldo Dis<br>,260.19 \$1,0                                                                                                    | ponible<br>059.81 | Mis puntos                                                                                                    | Pagar                                                                                             | iYa puedes usar esta tarj<br>manera digitali                             | eta de       |
| a Oro By **0854<br>blo Jiménez<br>Ido Dis,<br>,939.79 \$2,1                                                                                                    | ponible           | Movimientos<br>Todos los Movimiento                                                                            | á                                                                                                 | Añadir a <b>G Pay</b><br>Estamos coordinando la en<br>tu tarjeta física, | itrega de    |
| a Clasica **6458<br>olo Jiménez<br>do Disj<br>00 \$2,1                                                                                                    | ponible           |                                                                                                    |                                                                                                   | Aceptar                                                                  |              |
| a Platino **8102<br>blo Jimenez                                                                                                    | 1 trámite         |                                                                                                    |                                                                                                   |                                                                          |              |
| ido Disj<br>.00 \$3,0                                                                                                    | ponible<br>000.00 | Traslada tu compra a cuotas<br>nanera simple y rápida con noso                                                 | ros tra                                                                                           | Traslada tu compra a cuotas<br>De manera simple y rápida con nosotros    | ***          |
|                                                                                                    |                   | = @                                                                                                    |                                                                                                   | = 0                                                                      |              |

![](_page_64_Picture_6.jpeg)